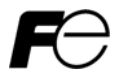

Instruction Manual

# FRENIC-Lift Multi-function Keypad "TP-G1-□LS"

## 

Thank you for purchasing our Multi-function Keypad TP-G1-CLS / TP-G1-ELS.

- This product is designed to remotely control the FRENIC-Lift series of inverters. Read through this
  instruction manual and the FRENIC-Lift Instruction Manual, and be familiar with the handling procedure for
  correct use.
- · Improper handling blocks correct operation or causes a short life or failure.
- Deliver this manual to the end user of the product. Keep this manual in a safe place until the multi-function keypad is discarded.
- For the usage of inverters and optional equipment, refer to the instruction manuals prepared for the FRENIC-Lift series of inverters and its optional equipment.

Copyright  $\ensuremath{\textcircled{O}}$  2005 – 2007 Fuji Electric FA Components & Systems Co., Ltd.

All rights reserved.

No part of this publication may be reproduced or copied without prior written permission from Fuji Electric FA Components & Systems Co., Ltd.

All products and company names mentioned in this manual are trademarks or registered trademarks of their respective holders.

The information contained herein is subject to change without prior notice for improvement.

#### Preface

Thank you for purchasing our multi-function keypad TP-G1-CLS / TP-G1-ELS.

By installing the multi-function keypad directly on a FRENIC-Lift as an attached keypad or connecting them together using an optional remote operation extension cable (CB-5S, CB-3S, or CB-1S, depending on the distance), you can operate the inverter locally or remotely. In either mode, you can run and stop the motor, monitor the running status, and set the function codes. In addition, you can perform "data copying": You can read function code data from an inverter, copy (write) it into another inverter, or verify it.

Before installing and using the multi-function keypad, read through this manual in conjunction with the FRENIC-Lift Instruction Manual (INR-SI47-1038-E) and familiarize yourself with its proper use. Improper use may prevent normal operation or cause a failure or reduced life of the inverter.

The LCD on the multi-function keypad may display each function code name as "FUNCTION." For the proper function code name refer to the FRENIC-Lift Instruction Manual (INR-SI47-1038-E) and the FRENIC-Lift Reference Manual (INR-SI47-1068-E).

#### Related Publications

Listed below are other publications on the FRENIC-Lift to be consulted in conjunction with this manual as necessary.

| <ul> <li>FRENIC-Lift Instruction Manual</li> </ul> | (INR-SI47-1038-E) |
|----------------------------------------------------|-------------------|
| <ul> <li>FRENIC-Lift Reference Manual</li> </ul>   | (INR-SI47-1068-E) |

The materials are subject to change without notice. Be sure to obtain the latest editions for use.

#### ■ About the ROM version of multi-function keypad

Please read manual (INR-SI47-1056-E) when ROM version of a multi-function keypad is 8510. It might be different from the content of the description of this manual.

Please refer to this Manual 3.4.6 Reading maintenance information Menu #5 "Maintenance Information" for the confirm method of ROM version of multi-function keypad.

#### Safety precautions

Read this manual thoroughly before proceeding with installation, connections (wiring), operation, or maintenance and inspection. Ensure you have sound knowledge of the device and familiarize yourself with all safety information and precautions before proceeding to operate the inverter.

Safety precautions are classified into the following two categories in this manual.

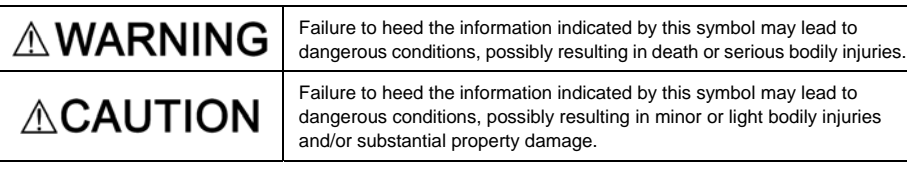

Failure to heed the information contained under the CAUTION title can also result in serious consequences. These safety precautions are of utmost importance and must be observed at all times.

#### Operation

## 

Be sure to install the terminal block cover and the front cover before turning the power on. Do not remove the covers while power is applied.

#### Otherwise electric shock could occur.

Do not operate switches/buttons with wet hands.

#### Doing so could cause electric shock.

- If the retry function has been selected, the inverter may automatically restart and drive the motor depending on the cause of tripping. Design the machinery or equipment so that human safety is ensured after restarting.
- Never make an alarm reset with the operation signal being on. Doing so will suddenly restart the inverter. Ensure that the operation signal is turned off beforehand.

#### Otherwise an accident could occur.

 If you set the function codes wrongly or without completely understanding this instruction manual, the FRENIC-Lift Instruction Manual (INR-SI47-1038-E) and the FRENIC-Lift Reference Manual (INR-SI47-1068-E), the motor may rotate with a torque or at a speed not permitted for the machine.

#### An accident or injuries could occur.

• Do not touch the inverter terminals while the power is applied to the inverter even if the inverter stops. Doing so could cause electric shock.

#### Wiring

### 

- Do not operate the switch with wet hands. Doing so could cause electric shock.
- Before opening the cover of the inverter to install the multi-function keypad, turn the power off and wait for at least five minutes. Further, make sure that the LED monitor is turned off, the charger indicator is off, and the DC link bus voltage between the terminals P (+) and N (-) has dropped below the safe voltage level (+25 VDC), using a circuit tester or another appropriate instrument.

#### Otherwise electric shock could occur.

 In general, the insulation property of the sleeve of the signal wire and that of the sheath of the signal cable are not sufficient for high voltages. Therefore, if a signal wire or cable comes into direct contact with a live part of the main circuit, the insulation may be broken, causing the signal wire to be exposed to the high voltage of the main circuit. Be sure to keep all signal wires and cables away from live parts of the main circuit.

#### Otherwise, an accident or electric shock could occur.

#### Disposal

• For disposal, treat the multi-function keypad as industrial waste. Otherwise injuries could occur.

#### Others

### 

• Never attempt to modify the multi-function keypad or inverter.

Doing so could cause electric shock or injuries.

#### GENERAL PRECAUTIONS

Drawings in this manual may be illustrated without covers or safety shields for explanation of detail parts. Restore the covers and shields in the original state and observe the description in the manual before starting operation.

#### How this manual is organized

This manual is made up of chapters 1 through 4

#### Chapter 1 BEFORE USING THE MULTI-FUNCTION KEYPAD

This chapter describes the points to check upon delivery and lists the inverters the multi-function keypad is designed to interface with.

#### Chapter 2 INSTALLATION AND INTERCONNECTION

This chapter describes how to install the multi-function keypad and how to interconnect it with an inverter.

#### Chapter 3 OPERATION USING THE MULTI-FUNCTION KEYPAD

This chapter describes the operation of the inverter using the multi-function keypad. More specifically, this chapter gives an overview of the inverter's three operation modes (Running, Programming, and Alarm modes) and describes how to run and stop the inverter/motor, set function code data, monitor running status, view maintenance information and alarm data, and perform data copying.

#### Chapter 4 SPECIFICATIONS

This chapter lists the general specifications such as operating environments, communication specifications and transmission specifications.

#### lcons

The following icons are used throughout this manual.

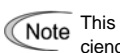

This icon indicates information which, if not heeded, can result in the product not operating to full efficiency, as well as information concerning incorrect operations and settings which can result in accidents.

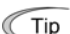

This icon indicates information that can prove handy when performing certain settings or operations.

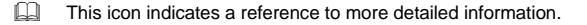

#### **Table of Contents**

| Prefacei<br>■ Safety precautionsi<br>How this manual is organizediii                                                                                                  |
|----------------------------------------------------------------------------------------------------|
| Chapter 1 BEFORE USING THE MULTI-FUNCTION<br>KEYPAD                                                                                                    |
| Chapter 2       INSTALLATION AND INTERCONNECTION 2-1         2.1       Accessories and Parts Required for<br>Interconnection                                          |
| Chapter 3 OPERATION USING THE MULTI-FUNCTION<br>KEYPAD                                                                                                    |
| 3.4 Programming Mode                                                                                                    |
| 3.4.3 Checking changed function codes<br>- Menu #2 "Data Checking"                                                                                                    |
| Menu #3 "Drive Monitoring"                                                                                                    |
| 3.4.6 Reading maintenance information<br>Menu #5 "Maintenance Information" 3-20<br>3.4.7 Reading alarm information                                                    |
| Menu #6 "Alarm Information"                                                                                                    |
| 3.4.9 Data copying<br>Menu #8 "Data Copying"                                                                                                    |
| Menu #9 "Load Factor Measurement"3-35 3.4.11 Changing function codes covered by Quick setup     Menu #10 "User Setting"3-38 3.4.12 Performing communication debugging |
| Menu #11 "Communication Debugging"3-39<br>3.5 Alarm Mode                                                                                                    |

|     | Chapter 4                    | SPECIFICATIONS |
|-----|------------------------------|----------------|
| 4.1 | General Specifications       |                |
| 4.2 | Communication Specifications |                |
| 4.3 | Transmission Specifications  |                |
|     |                              |                |

#### Chapter 1 BEFORE USING THE MULTI-FUNCTION KEYPAD

#### 1.1 Acceptance Inspection

Unpack the package and check the following:

- (1) The package contains a multi-function keypad and the following attached goods.
  - Attached goods

Multi-function keypad fixing screws

Instruction manual (this book)

- (2) There have been no problems during transportation. In particular, no parts are damaged or have fallen out of place nor are there any dents on the body.
- (3) The model name "TP-G1-CLS" or "TP-G1-ELS" is printed on the back of the multi-function keypad as shown in Figure 1.1. The language that can be displayed is different in each model name.(Refer to the table below)

| Model name | Language that can be displayed    |
|------------|-----------------------------------|
| TP-G1-CLS  | Chinese, English, Japanese        |
| TP-G1-ELS  | English, Japanese, German, French |
| TF-GT-LL5  | Spanish, Italian                  |

If you suspect the product is not working properly or if you have any questions about your product, contact your Fuji Electric representative.

Model name

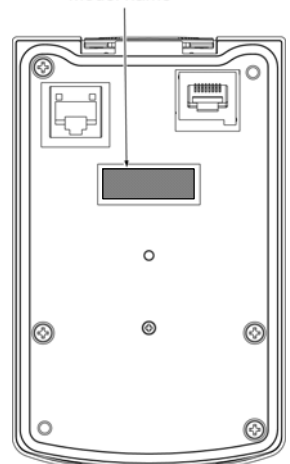

Figure 1.1 Back of Multi-function Keypad TP-G1-CLS / TP-G1-ELS

#### 1.2 Inverters with which the Multi-function Keypad Interfaces

The multi-function keypad interfaces with the following Fuji inverters:

| Series      | Type of inverter*                                                                  | Remarks                                          |
|-------------|------------------------------------------------------------------------------------|--------------------------------------------------|
| FRENIC-Lift | FRNDDLM1S-2D                                                                       | No restriction is there for use of this product. |
|             | FRNDDLM1S-4                                                                        |                                                  |
|             | (Each ☐ has its meaning as shown below, represented by an alphanumeric character.) |                                                  |

\* Type of inverter

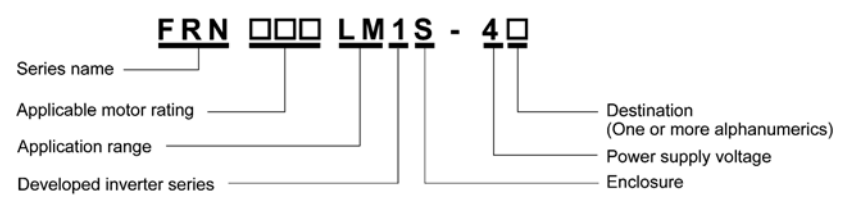

For the details of the Inverter type identification, refer to the FRENIC-Lift Instruction Manual (INR-SI47-1038-E), Chapter 1, Section 1.1 "Acceptance Inspection."

#### Chapter 2 INSTALLATION AND INTERCONNECTION

#### 2.1 Accessories and Parts Required for Interconnection

To install the multi-function keypad on the enclosure's panel instead of the inverter, you need the following accessories and parts:

| Accessories/Parts                                  | Type or Specifications | Remarks                                                       |
|----------------------------------------------------|------------------------|---------------------------------------------------------------|
| Remote operation extension cable*1                 | CB-5S, CB-3S, or CB-1S | You have a choice of three lengths: 5 m, 3 m, and 1 m.        |
| Screws<br>(for mounting the multi-function keypad) | M3 x 🛛 *2              | Provide 2 screws (to be provided by the customer) beforehand. |

\*1: Alternatively, you can use an off-the-shelf 10BASE-T/100BASE-TX LAN cable (straight type) that meets the ANSI/TIA/EIA-568A Category 5 standard (maximum length: 20 m).

Recommended LAN cable:

Manufacturer: Sanwa Supply, Co. Ltd. Model: KB-10T5-01K (for 1 m) KB-STP-01K (for 1 m) (shielded cable, EMC-compliant)

\*2: Use the screws of the length just right for the panel. (See Figure 2.7.)

#### 2.2 Installing the Multi-function Keypad

#### 2.2.1 Three ways of installation/use

You can install the multi-function keypad in one of the following three ways:

- Install it directly on the inverter (see Figure 2.1).
- Install it on the front panel of enclosure (see Figure 2.2).
- Use it remotely in your hand (see Figure 2.3).

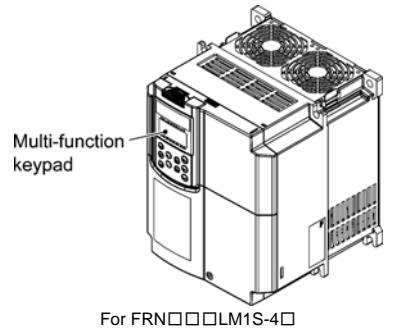

Figure 2.1 Installing Multi-function Keypad Directly on Inverter

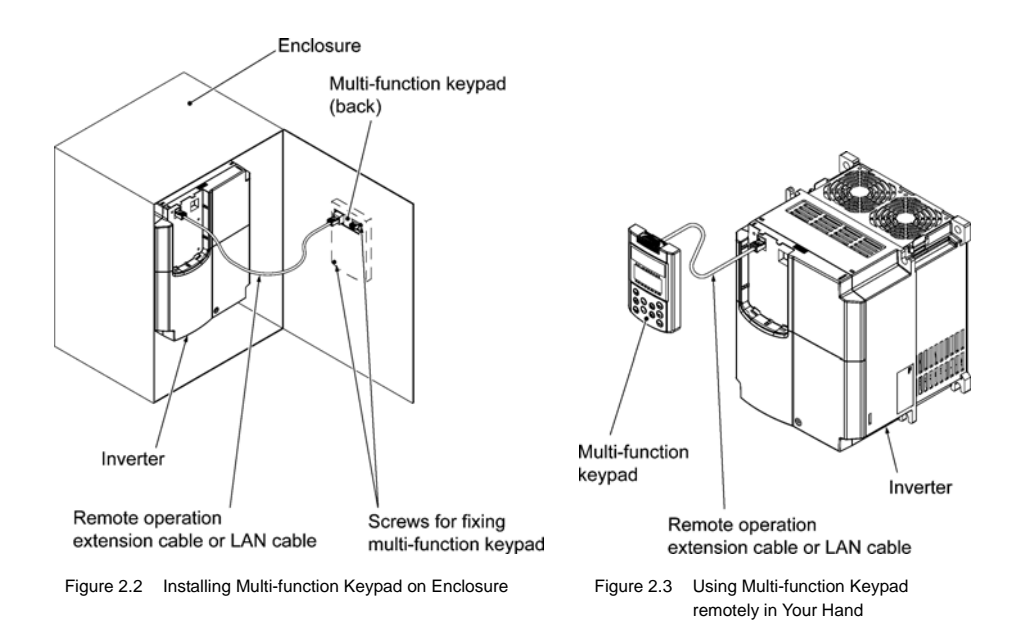

#### 2.2.2 Installing the multi-function keypad

After completion of interconnection, follow the next steps to install the multi-function keypad in place. Be sure to turn off the power of the inverter beforehand.

#### Installing the multi-function keypad directly on the inverter

Remove the blind cover mounted on the inverter.

Pull the blind cover toward you while holding down the hook (as directed by the arrows in Figure 2.4 below).

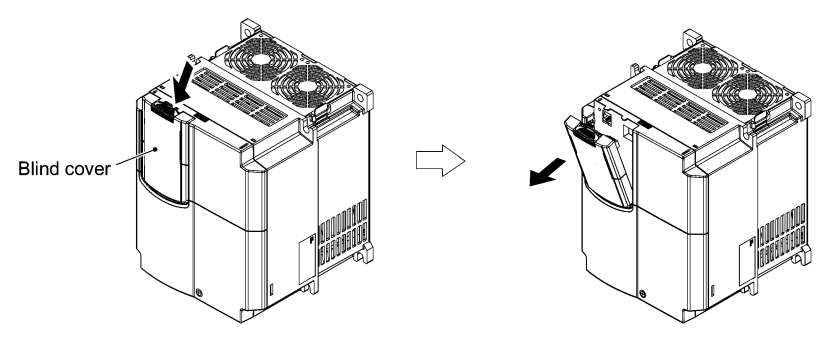

Figure 2.4 Removing the Blind Cover

2 Mount the multi-function keypad onto the inverter.

Put the multi-function keypad in the original slot while engaging its bottom latches with the holes (as shown below), and push it onto the case of the inverter (arrow 2) while holding it downward (against the terminal block cover) (arrow 1).

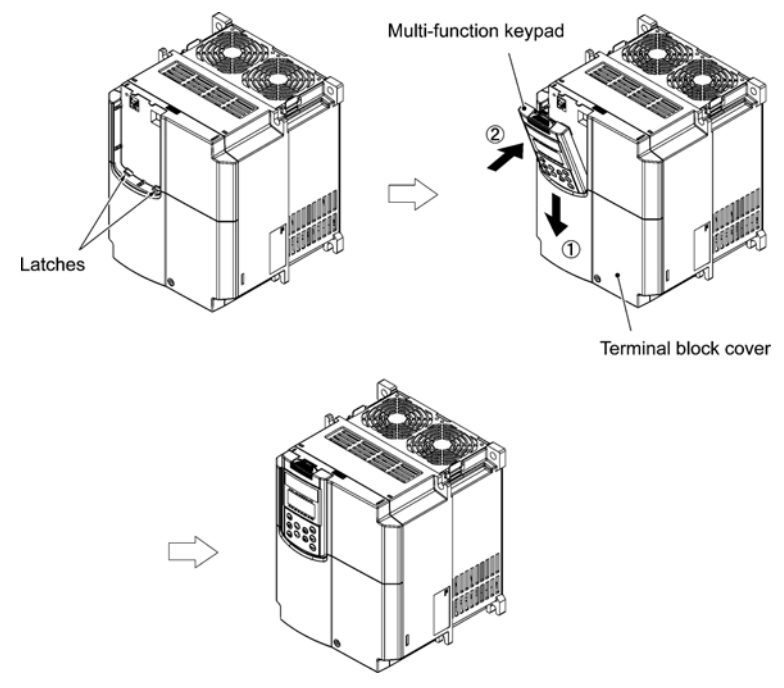

Figure 2.5 Mounting the Multi-function Keypad

#### Protection from abnormal vibration: for inverters with capacity of 22 kW or less

In an environment with large ambient vibrations, the inverter may be exposed to them, causing abnormal vibrations on the multi-function keypad. If this happens, remove the terminal block cover and the front cover, then secure the multi-function keypad to the inverter with the attached screw (Two). After that, reinstall those covers.

For the procedures for removing the covers, refer to the FRENIC-Lift Instruction Manual (INR-SI47-1038-E), Chapter 2, Section 2.3.1 "Removing and mounting the terminal block (TB) cover and the front cover."

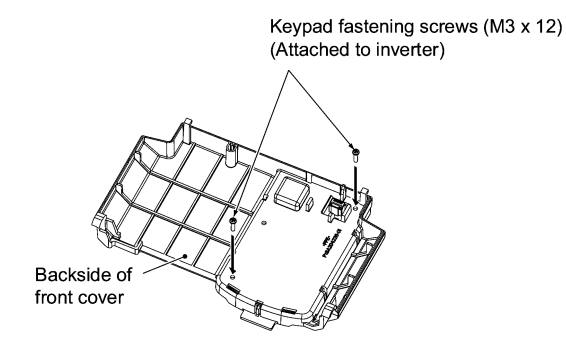

Figure 2.6 Fixing the Multi-function Keypad

#### Installing the multi-function keypad on the enclosure panel

① Cut the panel out for a single square area and perforate two screw holes in the panel of the enclosure as shown in Figure 2.7.

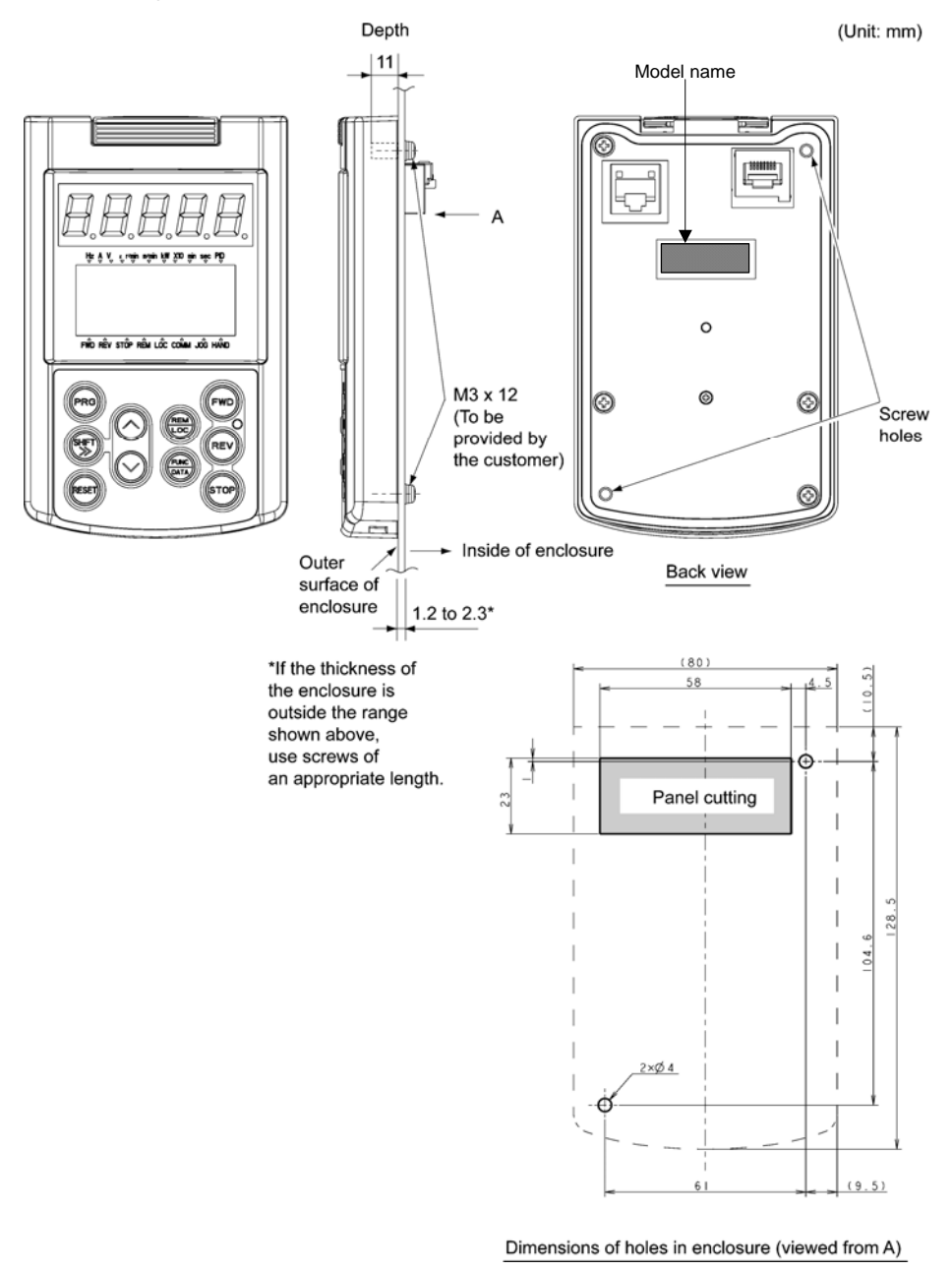

Figure 2.7 Dimensions of Square Cut-out and Screw Holes

② Mount the multi-function keypad onto the enclosure with 2 screws as shown in Figure 2.8. (Recommended tightening torque: 0.7 N•m)

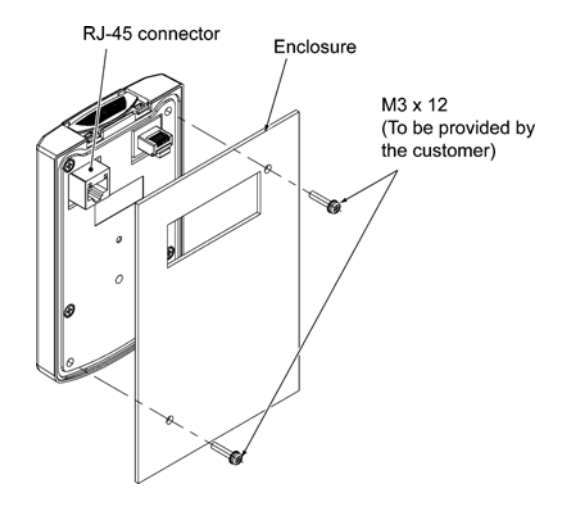

Figure 2.8 Mounting Multi-function Keypad

③ Remove the blind cover mounted on the inverter (see Figure 2.4) and, using a remote operation extension cable or a LAN cable, interconnect the multi-function keypad and the inverter (insert one end of the cable into the RS485 port with RJ-45 connector on the multi-function keypad and the other end into that on the inverter) (See Figure 2.9.).

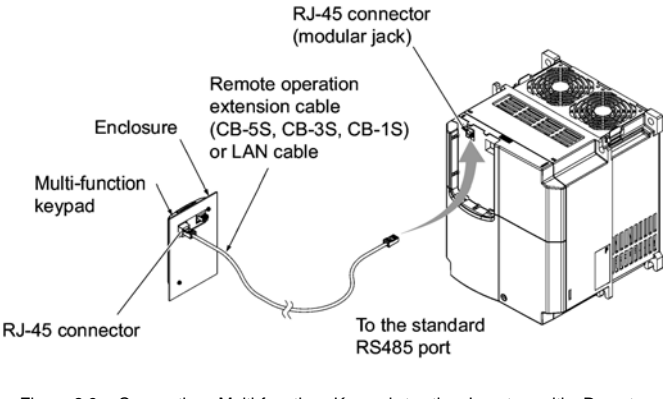

Figure 2.9 Connecting Multi-function Keypad to the Inverter with Remote Operation Extension Cable or an off-the-shelf LAN Cable

#### Using the multi-function keypad in hand

Follow step ③ Of "Installing the multi-function keypad on the enclosure panel" above.

#### Chapter 3 OPERATION USING THE MULTI-FUNCTION KEYPAD

#### 3.1 Components on the Keypad

The keypad allows you to start and stop the motor, view various data including maintenance information and alarm information, set function codes, monitor I/O signal status, copy data, and calculate the load factor.

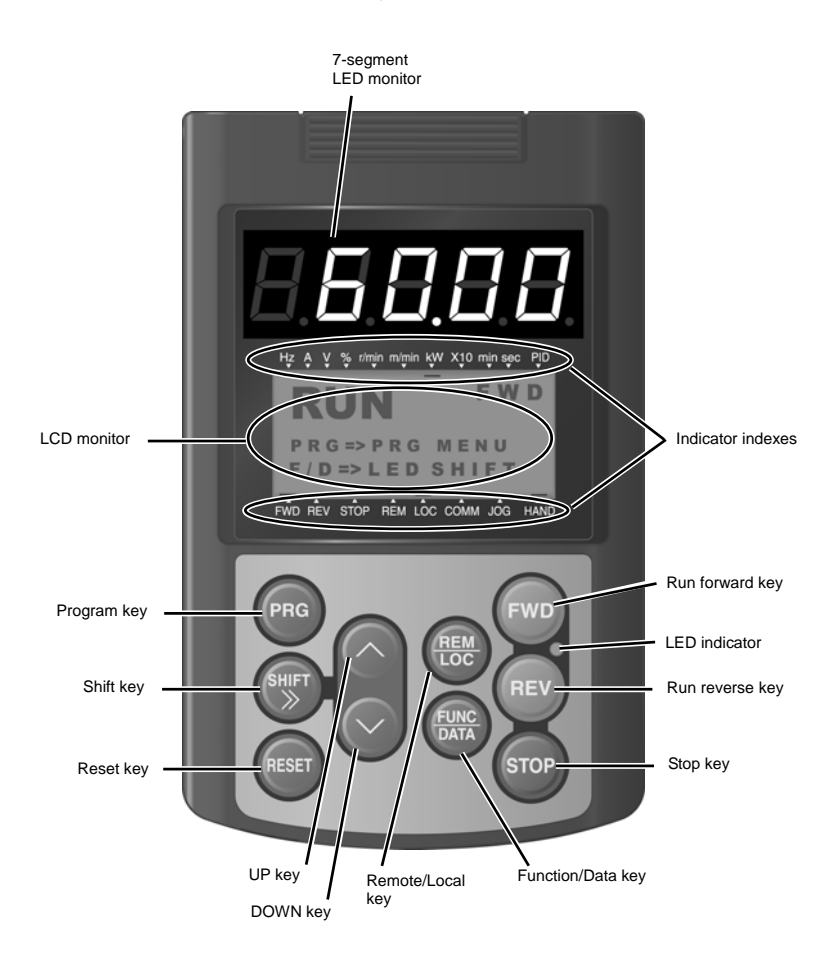

#### Table 3.1 Overview of Keypad Functions

| Item               | Monitors and Keys         | Functions                                                                                                    |                                                                                                    |  |  |
|--------------------|---------------------------|----------------------------------------------------------------------------------------------------|----------------------------------------------------------------------------------------------------|--|--|
|                    |                           | Five-digit, 7-segment LED n<br>operation modes:                                                                                                    | nonitor which displays the following according to the                                               |  |  |
|                    | 6000                      | In Running mode:                                                                                                    | output current and voltage, etc.)                                                                   |  |  |
|                    |                           | <ul> <li>In Programming mode:</li> <li>In Alarm mode:</li> </ul>                                                                                                    | Same as above.                                                                                      |  |  |
| 7-segment          |                           |                                                                                                    | the protective function is activated.                                                               |  |  |
| monitor            |                           | LCD monitor which displays                                                                                                    | the following according to the operation modes:                                                     |  |  |
| and LCD<br>monitor | RUN FWD                   | In Running mode:                                                                                                    | Running status information                                                                          |  |  |
|                    | F/D=>LEDSHIFT             | <ul> <li>In Programming mode:</li> <li>In Alarm mode:</li> </ul>                                                                                                    | Alarm code, which identifies the cause of an alarm if                                               |  |  |
|                    |                           |                                                                                                    | the protective function is activated.                                                               |  |  |
|                    | Indicator indexes         | In Running mode, these indexes show the unit of the number displayed on the<br>7-segment LED monitor and the running status information on the LCD monitor.<br>For details, see the next page. |                                                                                                    |  |  |
|                    | PRG                       | Switches the operation mod                                                                                                    | es of the inverter.                                                                                 |  |  |
|                    | SHIFT                     | Shifts the cursor to the right                                                                                                    | when entering a number.                                                                             |  |  |
|                    | RESET                     | Pressing this key after removing the cause of an alarm will switch the inverter to<br>Running mode.                                                                                            |                                                                                                    |  |  |
|                    |                           | This key is used to reset settings or screen transition.                                                                                                    |                                                                                                    |  |  |
| Program-           | $\bigcirc$ and $\bigcirc$ | UP and DOWN keys. These keys are used to select the setting items or change the function code data.                                                                                            |                                                                                                    |  |  |
| ming keys          |                           | Function/Data key. This key                                                                                                    | switches the operation as follows:                                                                  |  |  |
|                    |                           | In Running mode:                                                                                                    | Pressing this key switches the information to be<br>displayed concerning the status of the inverter |  |  |
|                    |                           |                                                                                                    | (reference speed (final), output current and voltage,                                               |  |  |
|                    | (FUNC<br>DATA             |                                                                                                    | 610.7.                                                                                              |  |  |
|                    |                           | In Programming mode:                                                                                                    | Pressing this key displays the function code and<br>establishes the newly entered data              |  |  |
|                    |                           | In Alarm mode:                                                                                                    | Pressing this key displays the details of the problem                                               |  |  |
|                    |                           |                                                                                                    | Indicated by the alarm code that has appeared on the LED monitor.                                   |  |  |
|                    | FWD                       | Starts running the motor in the forward direction. (in local mode only).                                                                                                    |                                                                                                    |  |  |
|                    | REV                       | Starts running the motor in the reverse direction. (in local mode only).                                                                                                    |                                                                                                    |  |  |
| Operation<br>keys  | STOP                      | Stops the motor. (in local mode only)                                                                                                    |                                                                                                    |  |  |
|                    | REM                       | Holding down this key for more than 1 second toggles between Local and Remote modes.                                                                                                    |                                                                                                    |  |  |
| LED<br>indicator   | FWD LED<br>REV            | Lights while a run command is supplied to the inverter.                                                                                                    |                                                                                                    |  |  |

| Туре                        | Symbol | Information, Condition, and Status                                                                                  |  |  |
|-----------------------------|--------|----------------------------------------------------------------------------------------------------|--|--|
|                             | Hz     | Reference speed (final)*1 and reference speed (pre-ramp) *1                                                         |  |  |
|                             | А      | Output current                                                                                                    |  |  |
|                             | V      | Output voltage                                                                                                    |  |  |
|                             | %      | Reference torque, reference torque bias, torque bias balance adjustment value and torque bias gain adjustment value |  |  |
| Unit of number              | r/min  | Reference speed (final)*1, reference speed (pre-ramp) *1 and motor speed                                            |  |  |
| displayed on<br>LED monitor | m/min  | Reference speed (final)*1, reference speed (pre-ramp) *1 and elevator speed                                         |  |  |
|                             | kW     | Input power                                                                                                    |  |  |
|                             | X10    | Data exceeding 99,999                                                                                               |  |  |
|                             | min    | Not applicable                                                                                                    |  |  |
|                             | sec    | Not applicable                                                                                                    |  |  |
|                             | PID    | Torque bias balance adjustment and torque bias gain adjustment.                                                     |  |  |
|                             | FWD    | Running in forward direction                                                                                        |  |  |
| Running status              | REV    | Running in reverse direction                                                                                        |  |  |
|                             | STOP   | Stopped state (No output or detected speed "0")                                                                     |  |  |
|                             | REM    | Remote mode                                                                                                    |  |  |
| Run command<br>source       | LOC    | Local mode                                                                                                    |  |  |
|                             | COMM   | Via communication (RS485-1, CAN)                                                                                    |  |  |
|                             | JOG    | Jogging mode                                                                                                    |  |  |
|                             | HAND   | Via keypad (Lights also in local mode)                                                                              |  |  |

\*1 Function code C21 provides a choice of units--r/min, m/min, and Hz.

The speed-frequency conversion formulas are given below.

#### 3.2 Overview of Operation Modes

FRENIC-Lift features the following three operation modes:

- Running mode: This mode allows you to enter run/stop commands in regular operation. You can also monitor the running status in real time.
- Programming mode: This mode allows you to set function code data and check a variety of information relating to the inverter status and maintenance.
- Alarm mode: If an alarm condition arises, the inverter automatically enters the Alarm mode. In this mode, you can view the corresponding alarm code\* and its related information on the LED and LCD monitors.
- Alarm code represents the type of alarms that have been triggered by the protection function. For details, refer to the FRENIC-Lift Instruction Manual (INR-SI47-1038-E), Chapter 8, Section 8.5 "Protection Features."

Figure 3.1 shows the status transition of the inverter between these three operation modes.

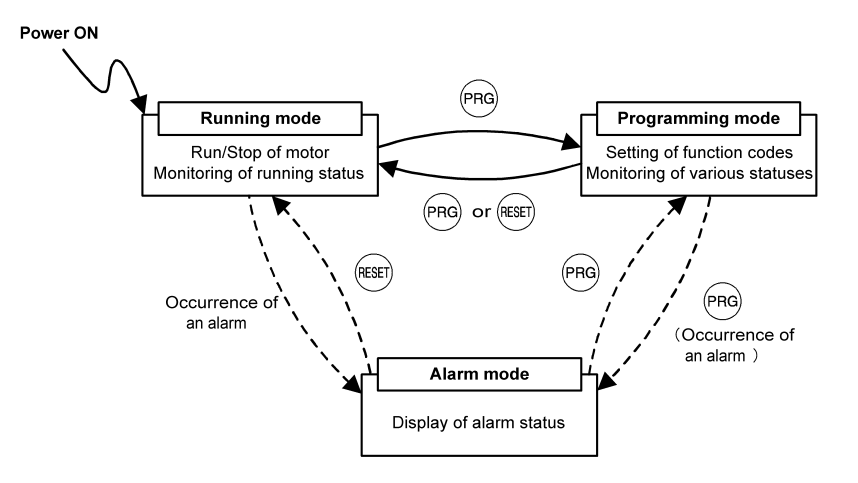

Figure 3.1 Status Transition between Operation Modes

#### 3.3 Running Mode

When the inverter is turned on, it automatically enters Running mode. In Running mode, you can:

[1] Run or stop the motor (in local mode only),

- [2] Set the reference speed (pre-ramp) (in local mode only), and
- [3] Monitor the running status (e.g., reference speed (final), output current, etc.)

#### 3.3.1 Running/stopping the motor

In local mode, pressing the end or end key starts running the motor in the forward or reverse direction, respectively. Pressing the end key decelerates the motor to stop. This keypad operation is enabled only in Running and Programming modes.

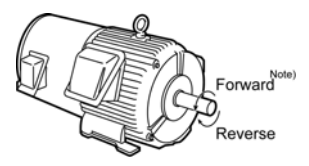

Figure 3.2 Rotational Direction of Motor

Note) The rotational direction of IEC-compliant motor is opposite to the one shown here.

#### Displaying the running status on the LCD monitor

#### (1) When function code E45 data (LCD monitor item selection) is set to "0"

The LCD monitor displays the running status, the rotational direction, and the operation guide.

(The lower indicators show the running status and run command source. For the upper ones, see Section 3.3.3.)

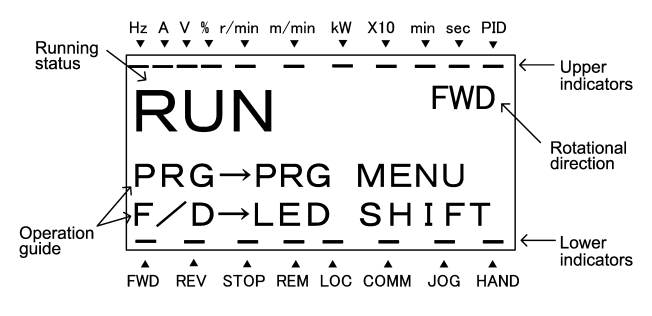

Figure 3.3 Display of Running Status

The running status and the rotational direction are displayed as listed in Table 3.2.

| Status/Direction     | Display             | Meaning                                                                                                    |
|----------------------|---------------------|----------------------------------------------------------------------------------------------------|
| Running status       | RUN<br>STOP         | A run command is present or the inverter is driving the motor.<br>A run command is not present and the inverter is stopped.                    |
| Rotational direction | FWD<br>REV<br>Blank | Forward rotation being commanded.<br>Reverse rotation being commanded.<br>The inverter is stopped (output shut down) or running at zero speed. |

Table 3.2 Running Status and Rotational Direction

#### (2) When function code E45 data (LCD monitor item selection) is set to "1"

The LCD monitor displays the reference speed (final), output current, and reference torque in a bar chart.

(The lower indicators show the running status and run command source. For the upper ones, see Section 3.3.3.)

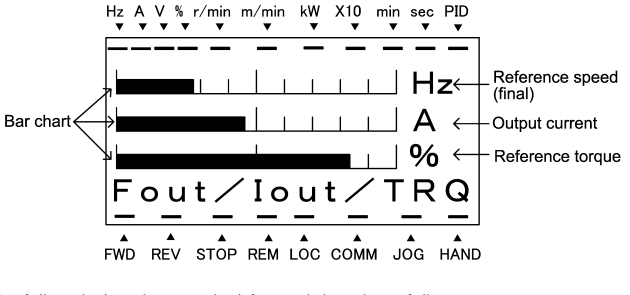

The full scale (maximum value) for each item is as follows:

Reference speed (final): Output current: Reference torque: Maximum speed 200% of inverter rated current 200% of motor rated torque

Figure 3.4 Bar Chart

#### Switching between remote and local modes

The inverter can be operated either in remote or local mode. In remote mode, which applies to normal operation, the inverter is driven under the control of the data settings stored in the inverter, whereas in local mode, which applies to maintenance operation, it is separated from the control system and is driven manually under the control of the keypad.

- Remote mode: The run and speed command sources are determined by source switching signals including function codes and communications link operation signal. The keypad cannot be used as a command source.
- Local mode: The keypad is enabled as a run and speed command source, regardless of the settings specified by function codes. The keypad takes precedence over a communications link operation signal or other command sources.

Holding down the two keys for at least one second switches between remote and local modes. Switching to remote mode turns on the lower indicator above the REM index, and switching to local mode, above the LOC index.

When the mode is switched from remote to local, the reference speed (pre-ramp) specified in remote mode is automatically inherited. Further, if the run command is ON at the time of the switching, the inverter automatically turns on such a run command in the keypad that carries over the rotational direction.

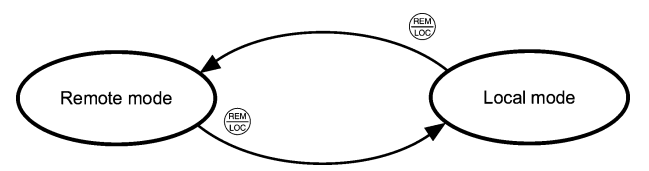

Figure 3.5 Transition between Remote and Local Modes

### A WARNING

In local mode, operation (such as issuing run or speed command) on the remote side is disabled. Do not switch from remote to local mode while the motor is loaded.

Accidents or injuries may result.

#### 3.3.2 Setting the reference speed (pre-ramp)

You can set the reference speed (pre-ramp) in frequency (Hz) with the  $\oslash$  /  $\oslash$  keys on the keypad in local mode.

#### Using 🔗 / 🔗 keys in local mode

Tip

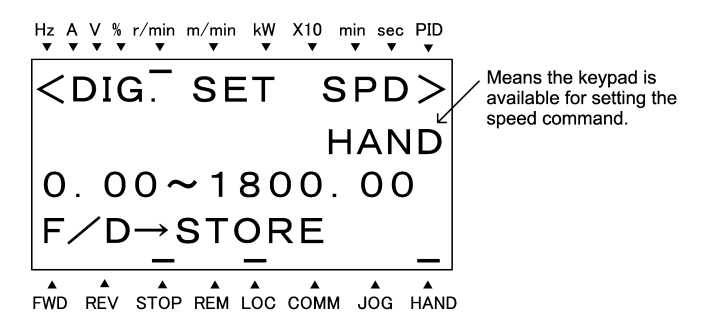

Figure 3.6 Setting the Speed Command in Local Mode

- (3) The newly specified speed is not automatically saved in the inverter, so specify the speed again if necessary when you restart the inverter.
  - - E48 specifies the speed-monitoring formats (unit). For details about the LED monitor, refer to Section 3.3.3.
    - When you start accessing the reference speed (pre-ramp) with the I vertice / vertice keys, the lowest digit on the display will blink and start changing. As you are holding down the key, blinking will gradually move to the upper digit places and the upper digits will be changeable.
    - Pressing the The key moves the changeable digit place (blinking) and thus allows you to change upper digits easily.

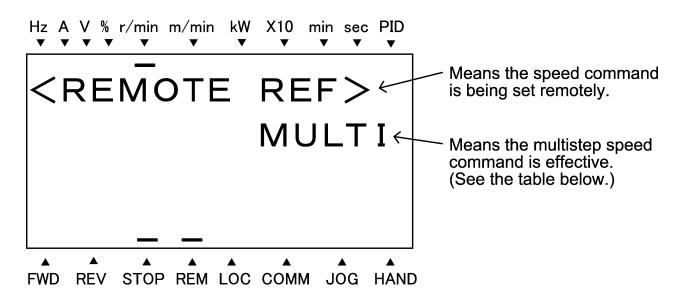

| Table 3.3 | Available | Speed | Command | Sources |
|-----------|-----------|-------|---------|---------|
|-----------|-----------|-------|---------|---------|

| Symbol   | Command source                           | Symbol   | Command source                       |
|----------|------------------------------------------|----------|--------------------------------------|
| HAND     | Keypad                                   | MULTI    | Multistep speed command              |
| ANALOGNR | Analog speed command<br>(Not reversible) | ANALOG_R | Analog speed command<br>(Reversible) |
| RS485-1  | Via RS485 communications link            | LOADER   | Via FRENIC Loader                    |
| JOG      | Jogging operation                        | CAN      | Via CAN communications link          |

#### 3.3.3 Monitoring the running status on the LED monitor

The ten items listed below can be monitored on the 7-segment LED monitor. Immediately after the power is turned ON, the monitor item specified by function code E43 is displayed.

Pressing the 😂 key in Running mode switches between monitor items in the sequence shown in Table 3.4.

| Monitor page # | Monitor Items                                   | Example     | Unit                   | Meaning of Displayed Value                                                  | Function code E43 |
|----------------|-------------------------------------------------|-------------|------------------------|-----------------------------------------------------------------------------|-------------------|
|                | Speed monitor                                   | Function of | code E48               | specifies what to be displayed.                                             | 0                 |
| 0              | Reference speed (final)                         | כוכו        | r/min*1<br>m/min<br>Hz | Reference speed (final) commanded to the<br>Automatic Speed Regulator (ASR) | (E48 = 0)         |
| 2              | Reference speed (pre-ramp)                      | כוכו        | r/min*1<br>m/min<br>Hz |                                                                             | (E48 = 2)         |
| 3              | Motor speed                                     | 1500        | r/min                  | Motor rotation speed                                                        | (E48 = 3)         |
| 5              | Elevator speed                                  | 111,1       | m/min                  | Elevator speed                                                              | (E48 = 5)         |
| 8              | Output current                                  | 12.34       | А                      | Output of the inverter in current in rms                                    | 3                 |
| 9              | Input power                                     | 10.25       | kW                     | Input power to the inverter                                                 | 9                 |
| 10             | Calculated torque                               | 200         | %                      | Torque in % based on the motor rated torque being at 100%*2                 | 8                 |
| 11             | Output voltage                                  | 256.0       | V                      | Output of the inverter in voltage in rms                                    | 4                 |
| 19             | Reference torque                                | 200         | %                      | Torque in % based on the motor rated torque being at 100%                   | 18                |
| 20             | Torque bias balance<br>adjustment value<br>BTBB | 64.D        | %                      | Used to adjust the analog torque bias balance                               | 19                |
| 21             | Torque bias gain<br>adjustment value<br>BTBG    | 400.0       | %                      | Used to adjust the analog torque bias gain                                  | 20                |

Table 3.4 Monitor Items

\*1 Function code C21 provides a choice of units--r/min, m/min, and Hz.

\*2 In vector control with PG, this item shows the reference torque.

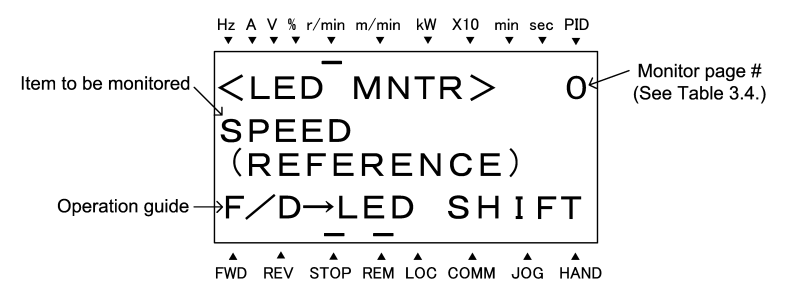

Figure 3.7 Display Sample of LED Monitor Item

#### 3.4 Programming Mode

Programming mode allows you to set and check function code data and monitor maintenance information and input/output (I/O) signal status. The functions can be easily selected with a menu-driven system. Table 3.5 lists menus available in Programming mode.

| Menu # | Menu                         | Menu Main functions                                                                                                    |        |  |  |
|--------|------------------------------|----------------------------------------------------------------------------------------------------|--------|--|--|
| 0      | "Quick Setup"                | Displays only basic function codes pre-selected.                                                                                                    | 3.4.2  |  |  |
| 1      | "Data Setting"               | Allows you to view and change the setting of the function code you select. (Note)                                                                                                    | 3.4.1  |  |  |
| 2      | "Data Checking"              | Allows you to view and change a function code and its setting (data) on the same screen. Also this allows you to check the function codes that have been changed from their factory defaults. | 3.4.3  |  |  |
| 3      | "Drive Monitoring"           | Displays the running information required for maintenance or test running.                                                                                                    | 3.4.4  |  |  |
| 4      | "I/O Checking"               | Displays external interface information.                                                                                                    | 3.4.5  |  |  |
| 5      | "Maintenance Information"    | Displays maintenance information including cumulative run time.                                                                                                    | 3.4.6  |  |  |
| 6      | "Alarm Information"          | Displays four latest alarm codes. Also this allows you to view<br>the information on the running status at the time the alarm<br>occurred.                                                    | 3.4.7  |  |  |
| 7      | "Alarm Cause"                | Displays the cause of the alarm.                                                                                                    | 3.4.8  |  |  |
| 8      | "Data Copying"               | Allows you to read or write function code data, as well as verifying it.                                                                                                    | 3.4.9  |  |  |
| 9      | "Load Factor Measurement"    | Allows you to measure the maximum output current, average output current, and average braking power.                                                                                          | 3.4.10 |  |  |
| 10     | "User Setting"               | Allows you to add or delete function codes covered by Quick Setup.                                                                                                    | 3.4.11 |  |  |
| 11     | "Communication<br>Debugging" | Allows you to confirm the data of function codes for communication (S, M, W, X, and Z codes).                                                                                                 | 3.4.12 |  |  |

Table 3.5 Menus Available in Programming Mode

Figure 3.8 shows the transitions between menus in Programming mode.

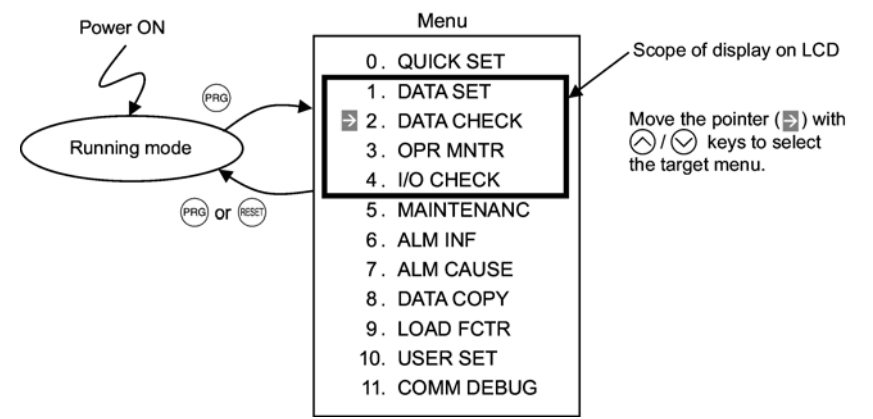

Figure 3.8 Menu Transition in Programming Mode

If no key is pressed for approx. 5 minutes, the inverter automatically goes back to Running mode and turns the backlight OFF.

#### 3.4.1 Setting function codes -- Menu #1 "Data Setting" --

Menu #1 "Data Setting" in Programming mode allows you to set function codes for making the inverter functions match your needs.

Table 3.6 lists the function codes available on the FRENIC-Lift.

| <b>T</b>  |          | <u> </u> |           |    | EDENIIO 110 |
|-----------|----------|----------|-----------|----|-------------|
| Table 3.6 | Function | Codes    | Available | on | FRENIC-Lift |

| Function Code Group                         | Function                 | Description                                                                                                    |
|---------------------------------------------|--------------------------|----------------------------------------------------------------------------------------------------|
| F code<br>(Fundamental functions)           | Fundamental<br>functions | Functions concerning basic motor running                                                                                |
| E code<br>(Extension terminal<br>functions) | Terminal functions       | Functions concerning the assignment to control circuit terminals<br>Functions concerning the display of the LED monitor |
| C code<br>(Control functions)               | Control functions        | Functions associated with speed settings                                                                                |
| P code<br>(Motor parameters)                | Motor parameters         | Functions for setting up characteristics parameters (such as capacity) of the motor                                     |
| H code<br>(High performance<br>functions)   | High-level<br>functions  | Highly added-value functions; Functions for sophisticated control                                                       |
| y code<br>(Link functions)                  | Link functions           | Functions for controlling communication                                                                                 |
| L code<br>(Lift functions)                  | Lift functions           | Functions for controlling elevators (lifts)                                                                             |

#### Function codes requiring simultaneous keying

To modify the data for function code F00 (Data Protection), H03 (Data Initialization), H97 (Clear Alarm Data), or H99 (Password Protection), simultaneous keying is needed, involving the 60 + 100 keys or the 60 + 100 keys.

#### Changing, validating, and saving function code data when the invert is running

Some function codes can be changed while the inverter is running, whereas others cannot. Further, depending on the function code, modifications may or may not become effective immediately. For details, refer to the "Change when running" column in Section 5.1 "Function Code Tables" in the FRENIC-Lift Instruction Manual (INR-SI47-1038-E).

For details of function codes, refer to the FRENIC-Lift Reference Manual (INR-SI47-1068-E).

Figure 3.9 shows the LCD screen transition for "1. DATA SET."

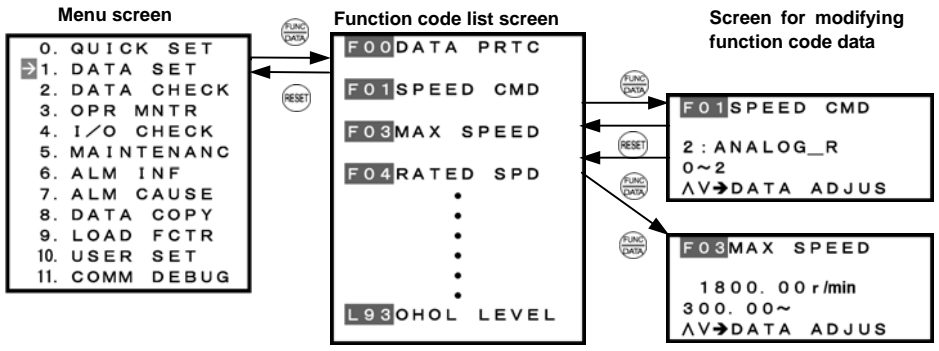

Figure 3.9 Screen Transition to "1. DATA SET"

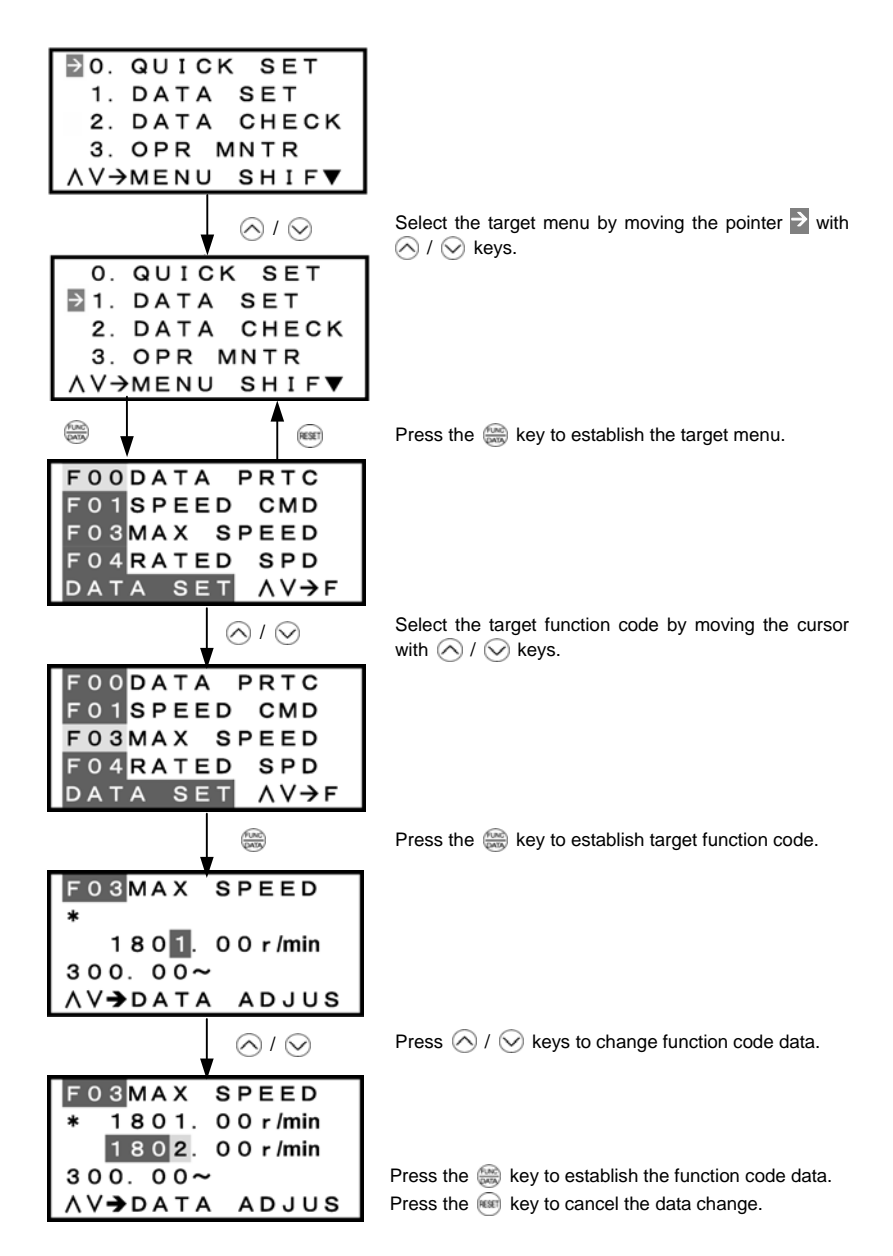

Figure 3.11 Changing Function Code Data

#### Basic key operation

This section gives a description of the basic key operation, following the example of the function code data changing procedure shown in Figure 3.10.

This example changes function code F03 data (maximum speed) from 1801.00 to 1802.00 r/min.

- (1) When the inverter is powered on, it automatically enters Running mode. In Running mode, press the enter Programming mode. The menu for function selection will appear.
- (2) Use the ∧ / keys to move the pointer to "1. DATA SET" and then press the key. A list of function codes appears.
- (3) Use the <i>✓ / keys to select the target function code group (F03 in this example) and press the <i>is key, which displays the screen for changing the target function code data.
- (5) Press the establish the function code data.

The data will be saved in the memory inside the inverter. The display will return to the function code list, then move to the next function code (F04 in this example).

Pressing the *w* key preceding the *w* key cancels the change made to that function code data. The data reverts to the previous value, the screen returns to the function code list, and the function code (F03) reappears.

(6) Press the is key to return to the menu from the function code list.

Screen

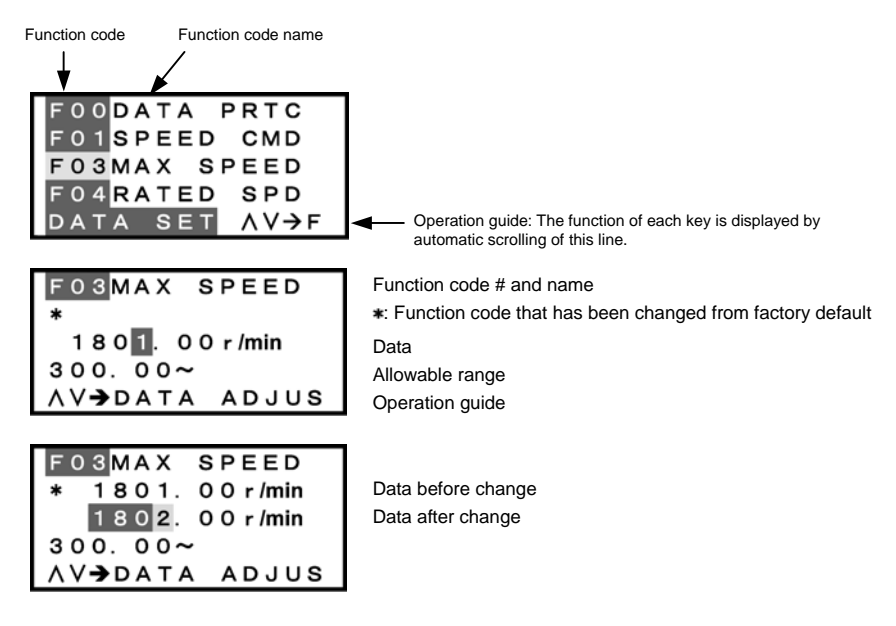

Figure 3.10 Screen for Changing Function Code Data

Tip

Additional note on function code being selected

The function code being selected blinks, indicating the movement of the cursor (F03 blinks in this example).

#### 3.4.2 Setting up function codes quickly -- Menu #0 "Quick Setup" --

Menu #0 "Quick Setup" in Programming mode allows you to quickly set up a fundamental set of function codes that you specify beforehand. Whereas at shipment from factory, no function code is registered for Quick Setup, you can add or delete some function codes using Menu #10 "User Setting." The set of function codes covered by Quick Setup is held in the inverter (not the keypad). Therefore, if you mount your keypad onto another inverter, the set of function codes held in the new inverter is subject to Quick Setup. If necessary, you may copy the set of function codes subject to Quick Setup using the copy function (Menu #8 "Data Copying").

If you perform data initializing (function code H03), the set of function codes subject to Quick Setup will be reset to the factory default.

The LCD screen transition from Menu #0 is the same as with Menu #1 "Data Setting."

#### Basic key operation

Same as the basic key operation for Menu #1 "Data Setting."

#### 3.4.3 Checking changed function codes -- Menu #2 "Data Checking" --

Menu #2 "Data Checking" in Programming mode allows you to check function codes (together with their data) that have been changed. The function codes changed from the factory default are marked with **\***. By selecting a particular function code and pressing the set (by you can view or change its data.

The LCD screen transition from Menu #2 is the same as with Menu #1 "Data Setting," except for the different screen listing function codes as shown below.

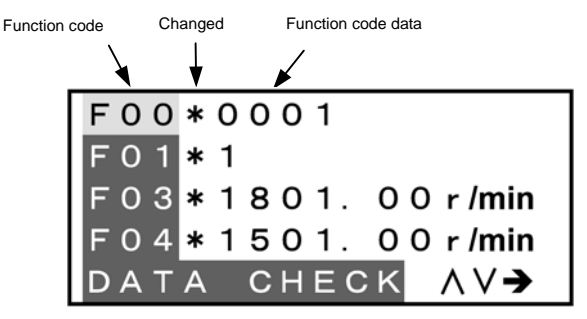

Figure 3.12 Function Code List Screen

#### Basic key operation

Same as the basic key operation for Menu #1 "Data Setting."

#### 3.4.4 Monitoring the running status -- Menu #3 "Drive Monitoring" --

Menu #3 "Drive Monitoring" in Programming mode allows you to check the running status during maintenance and test running. The display items for "Drive Monitoring" are listed in Table 3.7.

| Item                          | Symbol | Description                                                                                  |
|-------------------------------|--------|----------------------------------------------------------------------------------------------|
| Reference speed (final)       | Fot1   | Reference speed (final) commanded to the Automatic Speed Regulator (ASR) (Hz)                |
| Output frequency              | Fot2   | Frequency being output (Hz)                                                                  |
| Output current                | lout   | Output current value (A)                                                                     |
| Output voltage                | Vout   | Output voltage value (V)                                                                     |
| Calculated torque             | TRQ    | Torque (%) based on the motor rated torque being at 100%*1                                   |
| Reference speed<br>(pre-ramp) | Fref   | Reference speed (pre-ramp) currently specified (Hz)                                          |
|                               | FWD    | Running forward                                                                              |
| Rotation direction            | REV    | Running reverse                                                                              |
|                               | Blank  | Stopped                                                                                      |
|                               | IL     | Current limiting                                                                             |
| Running status                | LU     | Undervoltage detected                                                                        |
|                               | TL     | Torque limiting                                                                              |
| Motor speed                   | SYN    | Detected speed (r/min)                                                                       |
| Elevator speed                | LIN    | Detected speed (m/min)                                                                       |
| Reference torque bias         | TRQB   | Value (%) based on the motor rated torque being at 100%                                      |
| Reference torque              | TRQC   | Value (%) based on the motor rated torque being at 100%                                      |
| Reference torque current      | TRQI   | Value (%) based on the motor rated current being at 100%                                     |
| Electronic thermal for motor  | OLM    | Value (%) based on the electronic thermal overload protection level being at $100\%^{\ast2}$ |

Table 3.7 Drive Monitoring Display Items

\*1 In vector control with PG, this item shows the reference torque.

\*2 It is not supported in a certain ROM version of the inverter. It displays "---" for symbols not supported. When ROM version of a multi-function keypad is 8800, it doesn't display "OLM".

Note: FRENIC-Lift supports only symbols listed in the above table. It displays "---" for symbols not supported.

#### Basic key operation

- (1) When the inverter is powered on, it automatically enters Running mode. In Running mode, press the end key to enter Programming mode. The menu for function selection will appear.
- (2) Use the  $\bigcirc$  /  $\bigcirc$  keys to move the pointer > to "3. OPR MNTR."
- (3) Press the 🎆 key to display the monitor screen (one out of a total of 6 pages).
- (4) Use the 🐼 / 😒 keys to select the target item page and confirm the running status information for that item.
- (5) Press the e key to go back to the menu.

Figure 3.13 shows the LCD screen transition for "3. OPR MNTR."

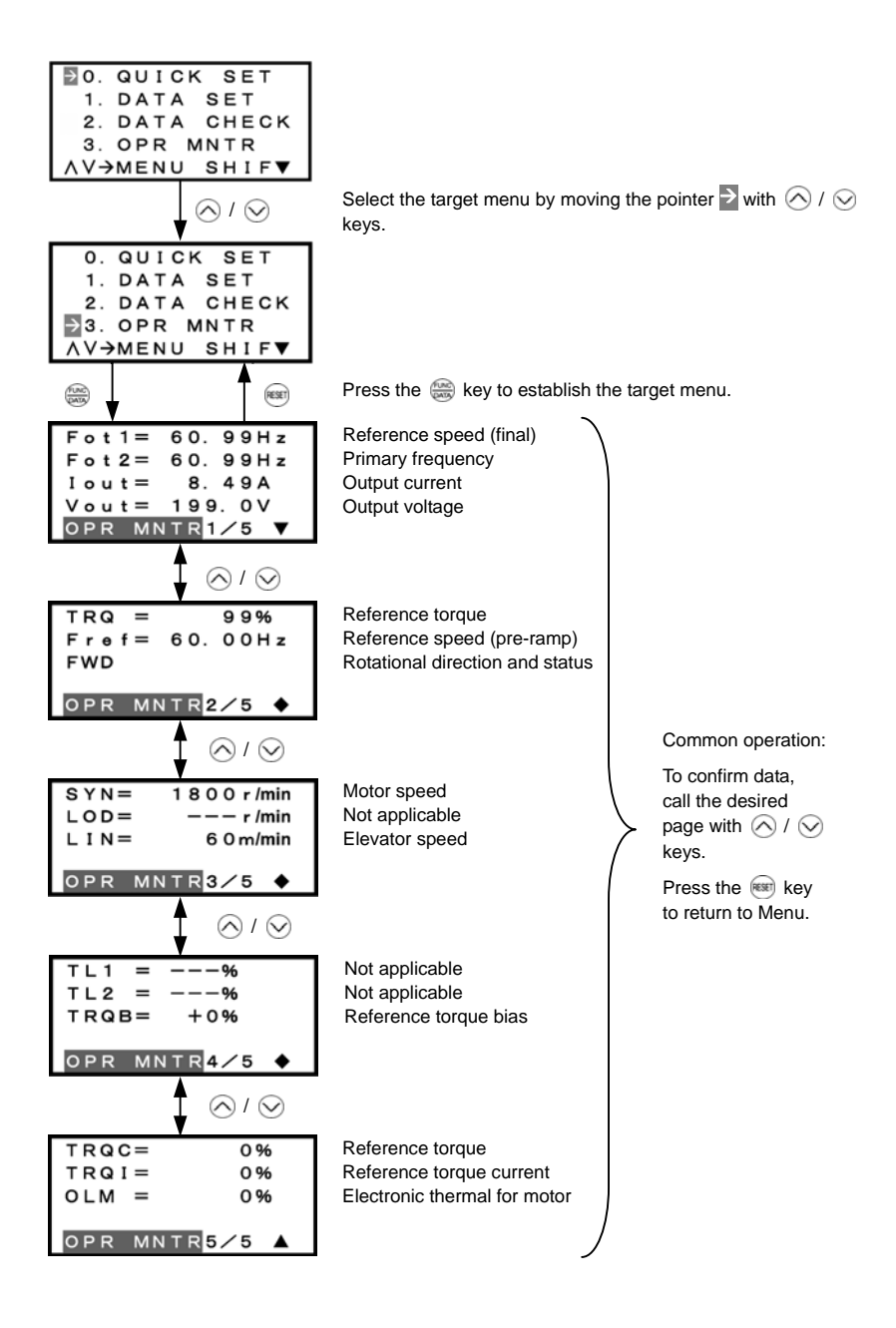

Figure 3.13 Screen Transition for "3. OPR MNTR"

#### 3.4.5 Checking I/O signal status -- Menu #4 "I/O Checking" --

Menu #4 "I/O Checking" in Programming mode allows you to check the digital and analog input/output signals coming in/out of the inverter. This menu is used to check the running status during maintenance or test run. Table 3.8 lists check items available.

| Item                                                | Symbol                                 | Description                                                                                                    |  |  |  |
|-----------------------------------------------------|----------------------------------------|----------------------------------------------------------------------------------------------------|--|--|--|
| Input status at terminal                            | FWD, REV, X1 to X8<br>and EN           | Input signal information at the control circuit terminals<br>(Highlighted when short-circuited; normal when open) |  |  |  |
| Input status at terminal via<br>communications link | FWD, REV, X1 –to X8,<br>XF, XR and RST | Input signal information via communications link<br>(Highlighted when 1; normal when 0)                           |  |  |  |
| Output status at terminal                           | Y1 to Y5 and 30A/B/C                   | Output signal information<br>(Highlighted when ON; normal when OFF)                                               |  |  |  |
|                                                     | DI                                     | Input signal information at the control circuit terminals (hexadecimal)                                           |  |  |  |
| I/O status<br>(hexadecimal)                         | DO                                     | Output signal information (hexadecimal)                                                                           |  |  |  |
| · · · ·                                             | LNK                                    | Input signal information via communications link (hexadecimal)                                                    |  |  |  |
|                                                     | 12                                     | Input voltage at terminal [12]                                                                                    |  |  |  |
| Analog input signals                                | C1                                     | Input current at terminal [C1]                                                                                    |  |  |  |
|                                                     | V2                                     | Input voltage at terminal [V2]                                                                                    |  |  |  |
|                                                     | θe                                     | Output electrical angle                                                                                           |  |  |  |
|                                                     | heta re                                | Magnet pole position detection angle<br>(only when the PP option is mounted)                                      |  |  |  |
| Phase angle                                         | hetam                                  | Detected mechanical angle<br>(only when the PS option is mounted)                                                 |  |  |  |
|                                                     | PPb                                    | Magnet pole position detection signal in binary<br>(only when the PP option is mounted)                           |  |  |  |
| Encoder pulse frequency                             | P2                                     | Encoder pulse frequency for A-phase and B-phase                                                                   |  |  |  |
|                                                     | Z2                                     | Encoder pulse frequency for Z-phase                                                                               |  |  |  |

| Table 3.8 I/O Check Item | Table 3.8 | I/O Check Items |
|--------------------------|-----------|-----------------|
|--------------------------|-----------|-----------------|

Note: FRENIC-Lift supports only symbols listed in the above table. It displays "---" for symbols not supported.

#### Basic key operation

- (1) When the inverter is powered on, it automatically enters Running mode. In Running mode, press the key to enter Programming mode. The menu for function selection will appear.
- (3) Press the 🏐 key to display the I/O checking screen (one out of a total of 9 pages).
- (4) Use 🔿 / 🛇 keys to select the target item page and confirm the I/O check data for that item.
- (5) Press the e key to go back to the menu.

Figure 3.14 shows the LCD screen transition for "4. I/O CHECK."

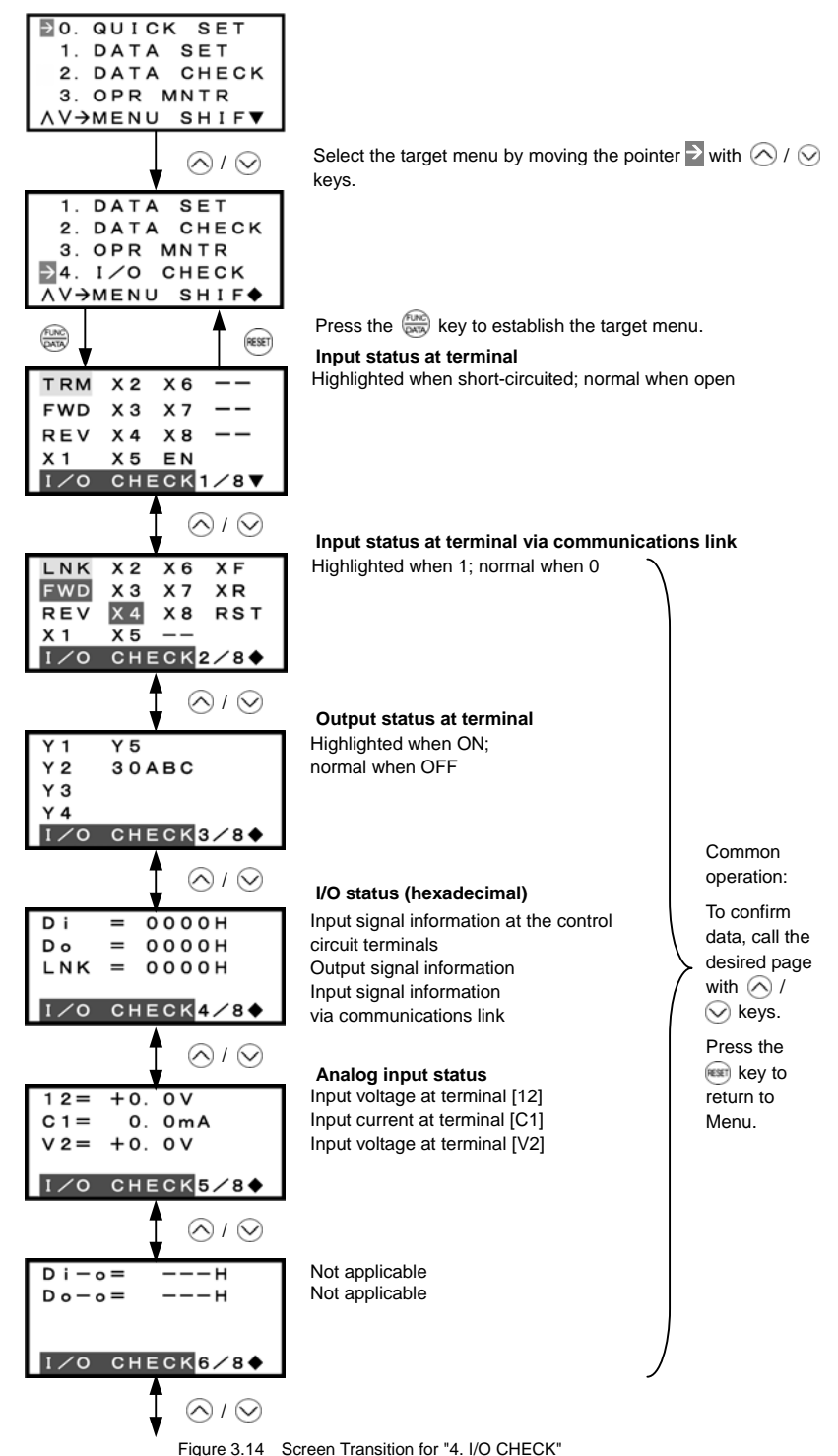

<sup>3.14</sup> Screen Hanshorton 4.1/O CH

|                  | ∮ ⊗′⊗                   | Phase and                         |
|------------------|-------------------------|-----------------------------------|
| θe =             | Odeg                    | Output el                         |
| $\theta$ r $e =$ | Odeg                    | Magnet p                          |
| $\theta m =$     | 0                       | (only whe                         |
| PPb =            | 0000                    | Detected                          |
|                  | HECK <mark>7∕8♦</mark>  | (only whe                         |
|                  | <b>≜</b>                | Magnet p<br>in binary<br>mounted) |
|                  | ▼ ⊗′⊗                   | Encoder p                         |
| P 1 =            | p∕s                     | Not appli                         |
| Z 1 =            | p∕s                     | Not appli                         |
| P 2 =            | 0 p ∕ s                 | Encoder                           |
| Z 2 =            | <u>0.0</u> 0p∕s         | B-phase                           |
|                  | НЕСК <mark>8∕8</mark> ▲ | Encoder                           |

#### gle

#### lectrical angle

oole position detection angle en the PP option is mounted)

mechanical angle en the PS option is mounted)

oole position detection signal (only when the PP option is

#### pulse frequency

icable icable pulse frequency for A- and pulse frequency for Z-phase

Figure 3.14 Screen Transition for "4. I/O CHECK" (continued)

Common operation:

To confirm data, call the desired page with 🔿 / ✓ keys.

Press the ist key to return to Menu.

#### I/O status (hexadecimal)

Each I/O terminal is assigned to one of the 16 binary bits (bit 0 through bit 15). The bit to which no I/O terminal is assigned is considered to have a value of "0." The I/O status is thus collectively expressed as a hexadecimal number (0 through F).

In the FRENIC-Lift series, digital input terminals [FWD] and [REV] are assigned to bits 0 and 1, [X1] through [X8] to bits 2 through 9, and EN terminal to bit 10, respectively. Each bit assumes a value of "1" when the corresponding signal is ON and a value of "0" when it is OFF<sup>(Note)</sup>. For example, when signals [FWD] and [X1] are ON while all other signals are OFF, the status is expressed as "0005H."

Digital output terminals [Y1] through [Y4] are assigned to bits 0 through 3. Each is given a value of "1" when it is short-circuited to [CMY], or a value of "0" when its circuit to [CMY] is open. The status of relay output terminal [Y5A/C] is assigned to bit 4, which assumes a value of "1" when the contact between [Y5A] and [Y5C] is closed. The status of relay output terminal [30A/B/C] is assigned to bit 8, which assumes a value of "1" when the contact between [Y5A] and [Y5C] is closed. The status of relay output terminal [30A/B/C] is assigned to bit 8, which assumes a value of "1" when the contact between [30A] and [30C] is closed or "0" when the contact between [30B] and [30C] is closed. For example, when terminal [Y1] is ON, terminals [Y2] to [Y4] are OFF, the contact between [Y5A] and [Y5C] is opened, and the link between 30A and 30C is closed, then the status is expressed as "0101H."

| [<br>Dis        | Data<br>played |                     | Highe              | st digit           |    |    |                    |    |             |                 |    |    |           |    | Lowes | st digit |     |
|-----------------|----------------|---------------------|--------------------|--------------------|----|----|--------------------|----|-------------|-----------------|----|----|-----------|----|-------|----------|-----|
|                 | Bit            | 15                  | 14                 | 13                 | 12 | 11 | 10                 | 9  | 8           | 7               | 6  | 5  | 4         | 3  | 2     | 1        | 0   |
| Inpu            | t signal       | (RST) <sup>*1</sup> | (XR) <sup>*1</sup> | (XF) <sup>*1</sup> | -  | -  | (EN) <sup>*2</sup> | X8 | X7          | X6              | X5 | X4 | Х3        | X2 | X1    | REV      | FWD |
| Outp            | ut signal      | -                   | -                  | -                  | -  | -  | -                  | -  | 30A/B/<br>C | -               | -  | -  | Y5A<br>/C | Y4 | Y3    | Y2       | Y1  |
| ) ele           | Binary         | 0                   | 0                  | 0                  | 0  | 0  | 0                  | 0  | 0           | 0               | 0  | 0  | 0         | 0  | 1     | 0        | 1   |
| Examp<br>(input | Hex            |                     |                    |                    |    |    |                    |    | 000         | )5 <sub>н</sub> |    |    |           |    |       |          |     |

| Table 3.9 | Hexadecimal | Notation |
|-----------|-------------|----------|
|-----------|-------------|----------|

-: Unassigned

\*1 (XF), (XR), (RST) are for communication. Refer to the section given below.

\*2 (EN) is for monitoring and cannot be used for input entered via a communications link.

#### Input status at terminal via communication link

Input commands sent via RS485 or CAN communications can be displayed in two ways: " Input status at terminal via communication link " or "I/O status (hexadecimal)." The content to be displayed is basically the same as that for the input signal information at control circuit terminals (hexadecimal) of display; however, (XF), (XR), and (RST) are added as inputs. Note it is a display of normal logic (Active-ON) (using the original signals that are not inverted).

Refer to the RS485 Communication User's Manual for details on input commands sent through RS485 communications. For details on CAN communication, refer to the CAN Communication User's Manual.

#### Magnet pole position detection signals in binary

When the synchronous motor drive option "OPC-LM1-PP" is used, the status of the magnet pole position detection signal input to the option is displayed in binary, "1" for ON and "0" for OFF. F3, F2 (W), F1 (V) and F0 (U) are assigned from the left in this order. When the input signal is ON, it displays "1," and when the input signal is OFF, it displays "0."

#### Encoder pulse frequency

When you set 1 to L01, the frequency of the encoder feedback pulse (Z phase) is displayed. When ROM version of a multi-function keypad is 8800, the decimal point is not displayed.

#### 3.4.6 Reading maintenance information -- Menu #5 "Maintenance Information" --

Menu #5 "Maintenance Information" in Programming mode allows you to view information necessary for performing maintenance on the inverter.

Table 3.10 lists the maintenance information display items.

| Table 3.10 | Display Items for Maintenance |
|------------|-------------------------------|
|------------|-------------------------------|

| Item                                                          | Symbol | Description                                                                                                    |  |  |  |  |
|---------------------------------------------------------------|--------|----------------------------------------------------------------------------------------------------|--|--|--|--|
| Cumulative operation time                                     | TIME   | Shows the cumulative operation time during which the inverter was powered ON.<br>When the total time exceeds 65,535 hours, the counter will be reset to 0 and the count will start again.                                                                   |  |  |  |  |
| DC link circuit voltage                                       | EDC    | Shows the DC link circuit voltage of the inverter's main circuit.                                                                                                    |  |  |  |  |
| Max. inverter internal air temperature                        | TMPI   | Shows the maximum temperature inside the inverter every hour.                                                                                                    |  |  |  |  |
| Max. heat sink temperature                                    | TMPF   | Shows the maximum temperature of the heat sink every hour.                                                                                                    |  |  |  |  |
| Max. effective current value                                  | Imax   | Shows the maximum current in RMS every hour.                                                                                                    |  |  |  |  |
| Internal capacitance of the DC bus capacitor                  | САР    | Shows the current capacitance of the DC bus capacitor as % of the<br>capacitance at factory shipment. Refer to the FRENIC-Lift<br>Instruction Manual (INR-SI47-1038-E), Chapter 7 "MAINTENANCE<br>AND INSPECTION" for details.                              |  |  |  |  |
|                                                               |        | Shows the cumulative run time of the motor.                                                                                                    |  |  |  |  |
| Cumulative operation time of motor                            | MTIM   | When the total time exceeds 65,535 hours, the counter will be reset to 0 and the count will start again.                                                                                                    |  |  |  |  |
| Cumulative run time of capacitors on<br>printed circuit board | TCAP   | Shows the product of the cumulative time of voltage being applied to the electrolytic capacitor on the printed circuit board and a coefficient determined by the environmental condition. When the total time exceeds 65,535 hours, the counting will stop. |  |  |  |  |
|                                                               | -      | As a guide, 61,000 hours is considered as life.                                                                                                    |  |  |  |  |
| Cumulative run time of cooling fan                            | TFAN   | Shows the cumulative run time of the cooling fan. When the total time exceeds 65,535 hours, the counting will stop. As a guide, 61,000 hours is considered as life (This number varies with the capacity of the inverter.)                                  |  |  |  |  |
| Number of startups                                            | NST    | Shows the total number of startups of the motor (number of times when the run command for the inverter was turned ON).<br>When the number of times exceeds 65,535 times, the counter will be reset to 0 and the count will start again.                     |  |  |  |  |
| Cumulative power consumption                                  | Wh     | Shows the cumulative power consumption of the inverter.<br>Upon exceeding 1,000,000 kWh, the count goes back to 0.                                                                                                    |  |  |  |  |
| Number of RS485 communications errors                         |        | Shows the cumulative number of RS485 communications (standard) errors since first power ON.                                                                                                    |  |  |  |  |
| Contents of RS485 communications error <sup>1</sup>           | INKKT  | Shows the latest error that has occurred with RS485 communications (standard) in a code.                                                                                                    |  |  |  |  |
| ROM version of the inverter                                   | MAIN   | Shows the ROM version of the inverter in 4 digits.                                                                                                    |  |  |  |  |
| ROM version of the keypad                                     | KP     | Shows the ROM version of the keypad in 4 digits.                                                                                                    |  |  |  |  |
| ROM version of the option                                     | OP1    | Shows the ROM version of the option in 4 digits.                                                                                                    |  |  |  |  |
| Option name                                                   | OPC    | Shows the name of the option currently connected.                                                                                                    |  |  |  |  |

\*1 For details of errors, refer to the RS485 Communication User's Manual.

Note: FRENIC-Lift supports only symbols listed in the above table. It displays "---" for symbols not supported.

#### Basic key operation

- (1) When the inverter is powered on, it automatically enters Running mode. In Running mode, press the enter Programming mode. The menu for function selection will appear.
- (2) Use the  $\bigcirc$  /  $\bigcirc$  keys to move the pointer  $\rightarrow$  to "5. MAINTENANC."
- (3) Press the 🛞 key to display the maintenance screen (one out of a total of 7 pages).
- (4) Use the  $\bigotimes$  /  $\bigotimes$  keys to select the target item page and confirm the maintenance data for that item.
- (5) Press the every key to go back to the menu.

Figure 3.15 shows the LCD screen transition for "5. MAINTENANC."

🖸 O. QUICK SET 1. DATA SET 2. DATA CHECK 3. OPR MNTR Select the target menu by moving the pointer  $\ge$  with  $\land$  /  $\bigcirc$ ΛV→MENU SHIF▼ kevs.  $\otimes$  /  $\otimes$ 2. DATA CHECK 3. OPR MNTR 4. I/O CHECK 5. MAINTENANC AV→MENU SHIF♦ RESET Press the establish the target menu. Cumulative run time TIME= 14h DC link circuit voltage EDC = 493V тмр I = Max, inverter internal air temperature 38°C TMPF =78℃ Max, heat sink temperature MAINTENANC 1/V  $\bigotimes I \bigotimes$ Max. effective current value Imax= Ο. 0 0 A CAP =Internal capacitance of the DC bus 0.0% MTIM= 14h capacitor Cumulative operation time of motor MAINTENANC<mark>2/</mark>  $\wedge$  /  $\otimes$ Cumulative run time of capacitors TCAP= 11h on printed circuit board (61000h)TFAN =(Standard replacement intervals) 21 h (61000h) Cumulative run time of cooling fan MAINTENANC<mark>3/</mark> (Standard replacement intervals) Common operation:  $\bigotimes / \bigotimes$ Number of startups NST= 0 To confirm data, 0. 0 k W h Cumulative power consumption Wh = call the desired Not applicable PD = 0.0 page with 🔿 / 🛇 keys. MAINTENANC<mark>4/</mark> Press the em  $\bigotimes I \bigotimes$ kev to return to Number & Contents of RS485 NRR1 =78 13 Menu. NRR2 =0 0 communications errors NRO =0 0 Not applicable Not applicable MAINTENANC<mark>5/</mark>  $\bigotimes I \bigotimes$ ROM version of the inverter MAIN =0600 KΡ = 8800 ROM version of the keypad MAINTENANC<mark>6/</mark>◆  $\bigotimes I \bigotimes$ ROM version of the option **OP1** 0000 = Option name OPC NONE = MAINTENANC<mark>7/</mark>

Figure 3.15 Screen Transition for "5. MAINTENANC"

#### 3.4.7 Reading alarm information -- Menu #6 "Alarm Information" --

Menu #6 "Alarm Information" in Programming mode allows you to view the information on the four most recent alarm conditions that triggered protective functions (in alarm code and the number of occurrences). It also shows the status of the inverter when the alarm condition arose.

Table 3 11 lists the details of the alarm information

Table 3.11 Alarm Information Items

| Item                                                | Symbol | Description                                                                                                    |
|-----------------------------------------------------|--------|----------------------------------------------------------------------------------------------------|
| Alarm history (last)                                | O/1    | Alarm code and the number of occurrences                                                                                                    |
| Alarm history (2 <sup>nd</sup> last)                | -1     | Alarm code and the number of occurrences                                                                                                    |
| Alarm history (3 <sup>rd</sup> last)                | -2     | Alarm code and the number of occurrences                                                                                                    |
| Alarm history (4 <sup>th</sup> last)                | -3     | Alarm code and the number of occurrences                                                                                                    |
| Reference speed (final)                             | Fot1   | Reference speed (final) commanded to the ASR (unit : Hz)                                                                                                    |
| Output current                                      | lout   | Output current value                                                                                                    |
| Output voltage                                      | Vout   | Output voltage value                                                                                                    |
| Calculated torque                                   | TRQ    | Reference torque                                                                                                    |
| Reference speed (pre-ramp)                          | Fref   | Reference speed (pre-ramp) (unit : Hz)                                                                                                    |
|                                                     | FWD    | Forward                                                                                                    |
| Rotational direction                                | REV    | Reverse                                                                                                    |
|                                                     | Blank  | Stopped                                                                                                    |
|                                                     | IL     | Current limiting                                                                                                    |
| Running status                                      | LU     | Undervoltage detected (Inverter stopped)                                                                                                    |
|                                                     | TL     | Torque limiting                                                                                                    |
| Cumulative operation time                           | TIME   | Shows the cumulative operation time during which the inverter was powered ON.                                                                                                    |
|                                                     |        | When the total time exceeds 65,535 hours, the counter will be reset to 0 and the count will start again.                                                                                           |
| Number of startups                                  | NST    | Shows the total number of startups of the motor (number of times when the run command for the inverter was turned ON).<br>When the number of times exceeds 65,535 times, the counter will be reset |
|                                                     |        | to 0 and the count will start again.                                                                                                    |
| DC link circuit voltage                             | EDC    | Shows the DC link circuit voltage of the inverter's main circuit.                                                                                                    |
| Inverter internal air temperature                   | TMPI   | Shows the temperature inside the inverter.                                                                                                    |
| Heat sink temperature                               | TMPF   | Shows the temperature of the heat sink.                                                                                                    |
| Input status at terminal                            | TRM    | Input signal information at the control circuit terminals<br>[FWD], [REV], [X1] to [X8], and [EN] (Highlighted when short-circuited;<br>normal when open)                                          |
| Input status at terminal via<br>communications link | LNK    | Input signal information via communications link<br>[FWD], [REV], [X1] to [X8], [EN], (XF), (XR), and (RST) (Highlighted when<br>1; normal when 0)                                                 |
| Output status at terminal                           | -      | Output signals information<br>[Y1] to [Y5], and [30A/B/C] ((Highlighted when 1; normal when 0)                                                                                                    |
| Multiple alarm 2                                    | 3      | Alarm codes (2) that have simultaneously occurred<br>("" is displayed if no alarms have occurred.)                                                                                                 |
| Multiple alarm 1                                    | 2      | Alarm codes (1) that have simultaneously occurred ("" is displayed if no alarms have occurred.)                                                                                                    |
| Alarm sub code                                      | SUB    | Auxiliary error code for causes of alarm                                                                                                    |

Note When the same alarm occurs repeatedly in succession, the alarm information for the first will be preserved as the alarm history (2<sup>nd</sup> last), and last occurrence as the alarm history (last). The information for other occurrences will be discarded. The number of consecutive occurrences will be preserved in the alarm history (2<sup>nd</sup> last).

#### Basic key operation

- (1) When the inverter is powered on, it automatically enters Running mode. In Running mode, press the enter Programming mode. The menu for function selection will appear.
- (2) Use the ∧ / ⊗ keys to move the pointer ≥ to "6. ALM INF."
- (3) Press the expression (3) Press the expression of the alarm list screen that shows information on the four most recent alarm conditions (alarm code and the number of occurrences for each alarm condition).
- (4) Use the 🔿 / 🛇 keys to select the alarm condition to be detailed.
- (5) Press the expression (5) Press the expression of the alarm (one out of a total of 7 pages) on the LCD monitor.
- (6) Use the 🔿 / 🛇 keys to select the target item page and confirm the status data for that item.
- (7) Press the 📾 key to return to the alarm list. Press the 📾 key again to return to the menu.

Figure 3.16 shows the LCD screen transition for "6. ALM INF."

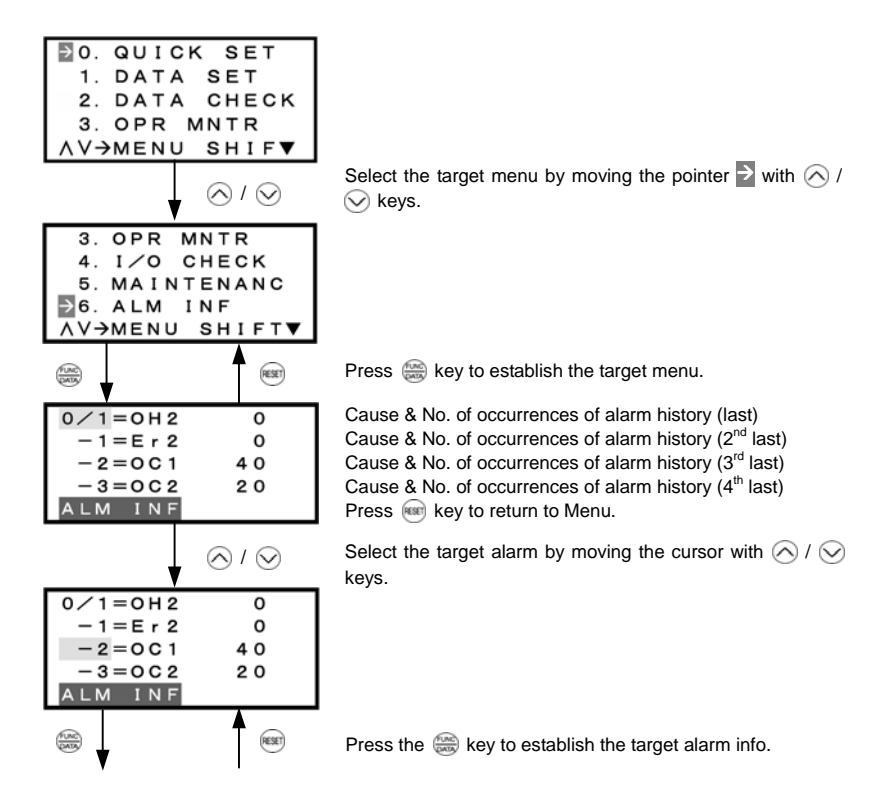

Figure 3.16 Screen Transition for "6. ALM INF"

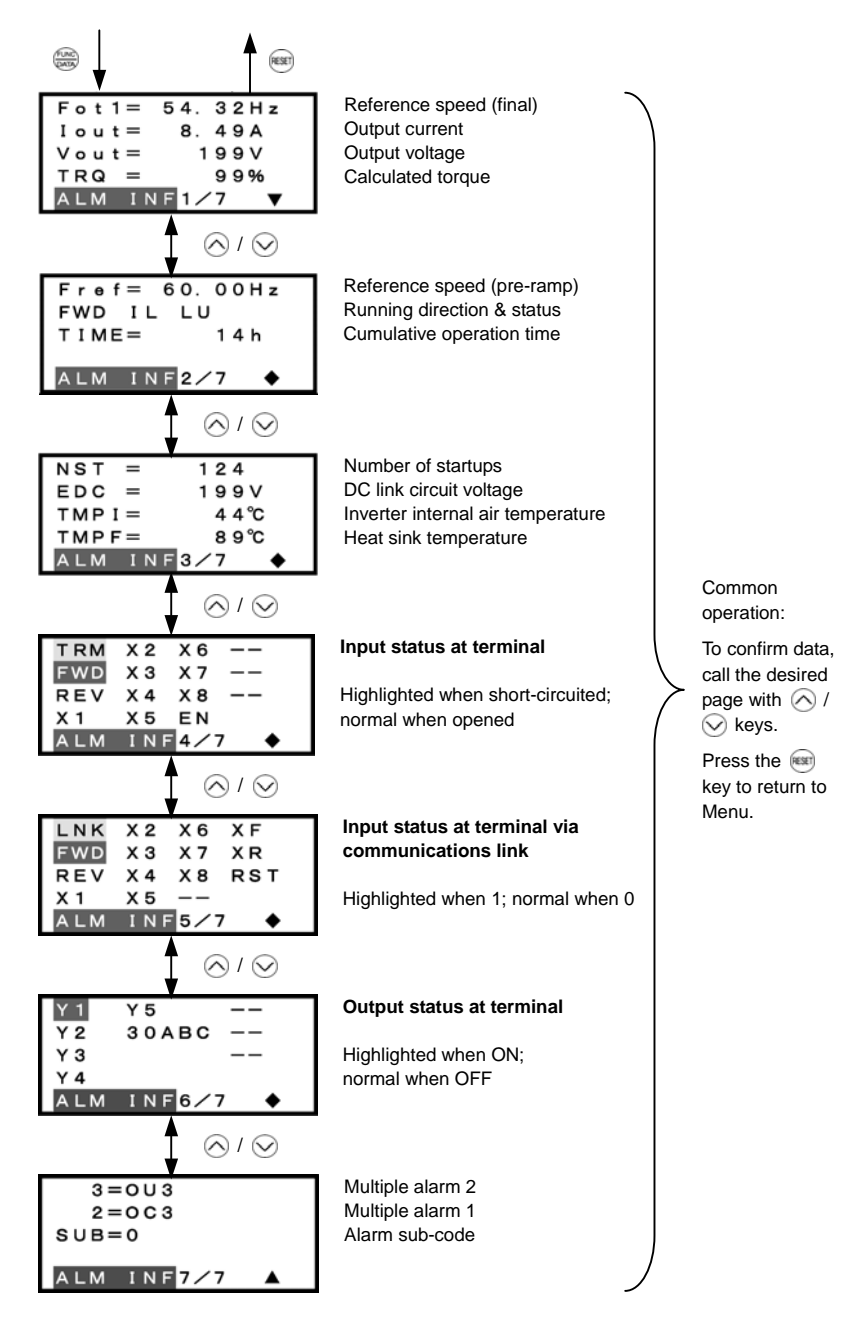

Figure 3.16 Screen Transition for "6. ALM INF" (continued)

#### 3.4.8 Viewing cause of alarm -- Menu #7 "Alarm Cause" --

Menu #7 "Alarm Cause" in Programming mode allows you to view the information on the four most recent alarm conditions that triggered protective functions (in alarm code and the number of occurrences). It also shows the cause of each alarm.

#### Basic key operation

- (1) When the inverter is powered on, it automatically enters Running mode. In Running mode, press the key to enter Programming mode. The menu for function selection will appear.
- (2) Use the  $\land$  /  $\bigcirc$  keys to move the pointer  $\rightarrow$  to "7. ALM CAUSE."
- (3) Press the expression (3) Press the expression of the alarm list screen that shows information on the four most recent alarm conditions (alarm code and the number of occurrences for each alarm condition).
- (4) Use the  $\land$  /  $\bigcirc$  keys to select the alarm condition to be detailed.
- (5) Press the log key to display the alarm code on the LED monitor and the alarm cause screen (can be more than 1 page) on the LCD monitor.
- (6) Use the ∧ / ∨ keys to view the previous or next page.
- (7) Press the is key to return to the alarm list. Press the is key again to return to the menu.
- For the details of the suspected causes of these alarms, refer to the FRENIC-Lift Instruction Manual (INR-SI47-1038-E), Chapter 6 "TROUBLESHOOTING."

Figure 3.17 shows the LCD screen transition for "7. ALM CAUSE."

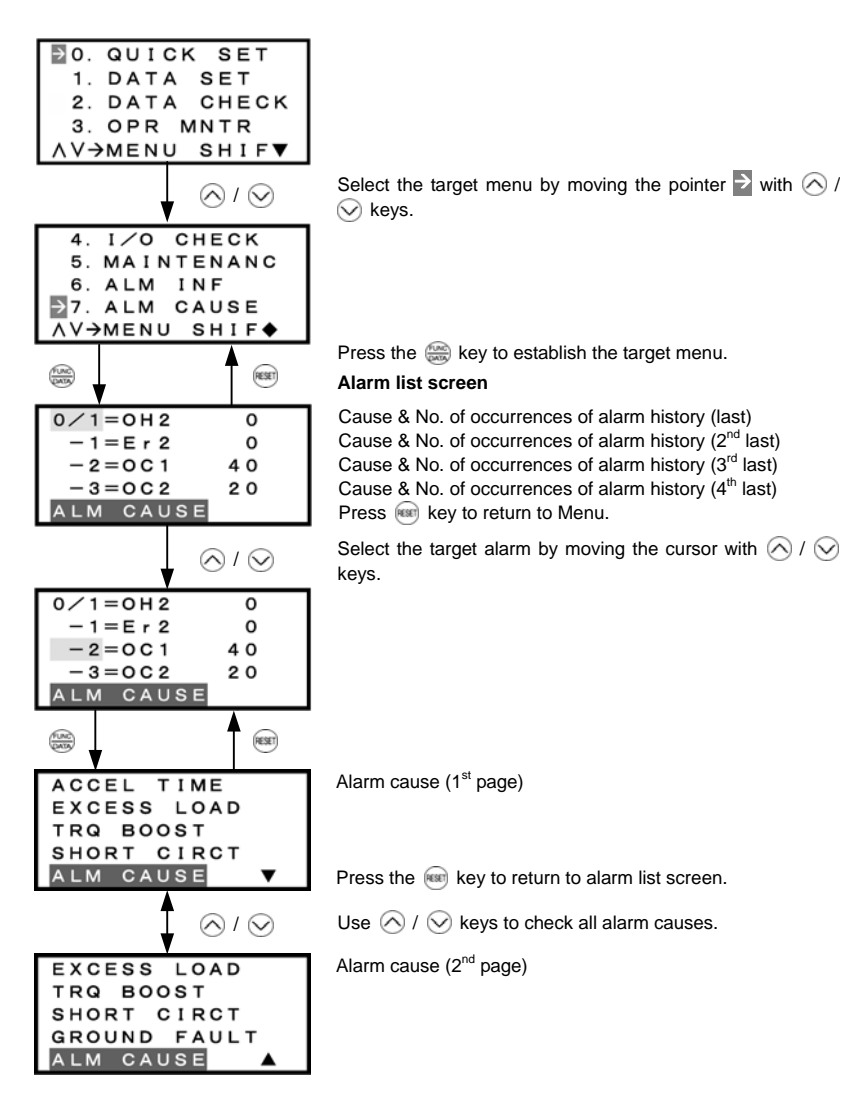

Figure 3.17 Screen Transition for "ALM CAUSE"

Pressing the  $\bigcirc$  key on the "Alarm list screen" allows you to select the alarm cause of a multiple alarm to check.

| 3=0U3       |   |
|-------------|---|
| 2 = 0 C 2   |   |
| 0/1=0H2     | 0 |
| - 1 = E r 2 | 0 |
| ALM CAUSE   | ▼ |

Multiple alarm 2 Multiple alarm 1 Cause & No. of occurrences of alarm history (last) Cause & No. of occurrences of alarm history (2<sup>nd</sup> last)

Press the is key to return to Menu.

#### 3.4.9 Data copying -- Menu #8 "Data Copying" --

Menu #8 "Data Copying" in Programming mode allows you to read function code data out of an inverter for which function codes are already set up and then to write such function code data altogether into another inverter, or to verify the function code data held in the keypad with the one in the inverter.

The keypad can hold three sets of function code data in three areas of its internal memory so that it can be used with three different inverters. You can read the function code data of an inverter into one of these memory areas or write the function code data held in one of these memory areas into the inverter you select. On the LCD screen, each set of function code data or memory area is given a name such as DATA 1 and DATA 2.

#### Basic key operation

- (1) When the inverter is powered on, it automatically enters Running mode. In Running mode, press the enter Programming mode. The menu for function selection will appear.
- (2) Use the  $\bigcirc$  /  $\bigcirc$  keys to move the pointer  $\rightarrow$  to "8. DATA COPY."
- (3) Press the 🛞 key to call up the data copy index screen (list of data copy operations).
- (4) Use the 🔿 / 🛇 keys to select the target operation (read, write, verify, or check).
- (5) Press the 🌐 key to establish the selected operation and then select data stored in the keypad.
- (6) Press the log key to establish the selection and perform the operation of your choice (for details, refer to the LCD screen transition diagram below).
- (7) Press the is key to return to the menu.

Figure 3.18 shows the LCD screen transition for "8. DATA COPY."

#### 1) Selecting Copy Operation

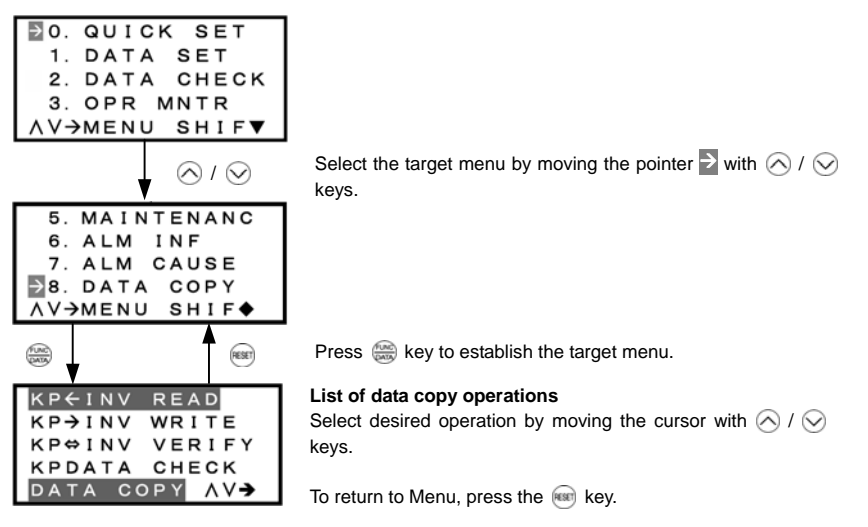

| Figure 3.18 Screen Transition for "8. DATA COP | Υ" |
|------------------------------------------------|----|
|------------------------------------------------|----|

| Operation           | Description                                                                                                |  |
|---------------------|----------------------------------------------------------------------------------------------------|--|
| Read: Read data     | Reads out function code data from the inverter and stores it into the internal memory of the keypad.       |  |
| Write: Write data   | Writes the data held in the selected memory area of the keypad into the inverter.                          |  |
| Verify: Verify data | Verifies the data held in the keypad's internal memory against the function code data in the inverter.     |  |
| Check: Check data   | Checks the model information (format) and function code data held in the three memory areas of the keypad. |  |

Table 3.12 List of DATA COPY Operations

#### 2) Read Operation

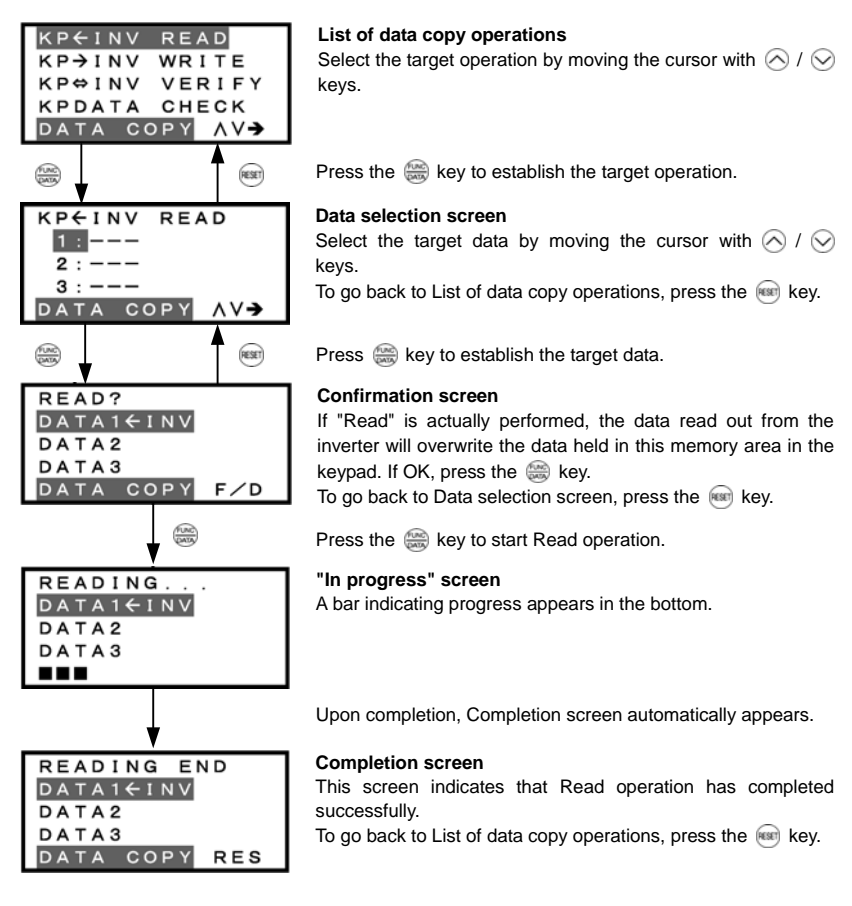

#### Error screens

| ERROR |  |
|-------|--|
| DATA1 |  |
| DATA2 |  |
| DATA3 |  |
|       |  |
|       |  |

Pressing the ma or ma key during Read operation aborts the operation under way and displays this error.(Note) Once aborted, all the data held in the keypad's memory would be deleted.

| ERROR         |  |
|---------------|--|
| DATA1         |  |
| DATA2         |  |
| DATA3         |  |
| DATA COPY RES |  |

If a communication error is detected between the keypad and the inverter, this error screen will appear.

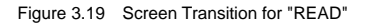

Note If an ERROR screen or ERROR Ver. screen appears during operation, press the 🞰 key to reset the error condition. When Reset is complete, the screen will go back to List of data copy operations.

If a communications error occurs between the keypad and inverter during Read operation, all the data held in the keypad's memory will be deleted.

Note that, on the data selection screen for read, write, verify, and check operations, the values indicate the capacity of the inverters as listed below.

| Symbol    | Inverter Model  | Symbol    | Inverter Model  |
|-----------|-----------------|-----------|-----------------|
| 5.5LM1-2  | FRN 5.5 LM1S-2  | 5.5LM1-4  | FRN 5.5 LM1S-4  |
| 7.5LM1-2  | FRN 7.5 LM1S-2  | 7.5LM1-4  | FRN 7.5 LM1S-4  |
| 11LM1-2   | FRN 11 LM1S-2   | 11LM1-4   | FRN 11 LM1S-4   |
| 15LM1-2   | FRN 15 LM1S-2   | 15LM1-4   | FRN 15 LM1S-4   |
| 18.5LM1-2 | FRN 18.5 LM1S-2 | 18.5LM1-4 | FRN 18.5 LM1S-4 |
| 22LM1-2   | FRN 22 LM1S-2   | 22LM1-4   | FRN 22 LM1S-4   |
|           |                 | 30LM1-4   | FRN 30 LM1S-4   |

Table 3.13 Inverter Models on Data Selection Screen

\* A box (D) represents one or more alphanumerics.

#### 3) Write operation

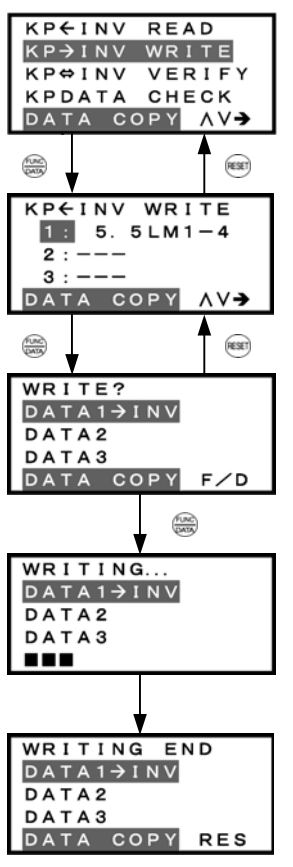

#### List of data copy operations

Select the target operation by moving the cursor with  $\bigotimes$  /  $\bigotimes$  keys.

Press the 🛞 key to establish the target operation.

#### Data selection screen

Select the target data by moving the cursor with  $\bigotimes$  /  $\bigotimes$  keys.

To go back to List of data copy operations, press the is key.

Press the 🛞 key to establish the target data.

#### **Confirmation screen**

If "Write" is actually performed, the selected data will overwrite the data held in the inverter. If OK, press the () key. To go back to Data selection screen, press the () key.

Press the 🕽 key to start Write operation.

#### "In progress" screen

A bar indicating progress appears in the bottom.

Upon completion, Completion screen automatically appears.

#### **Completion screen**

This screen indicates that Write operation has completed successfully.

To go back to List of data copy operations, press the 📾 key.

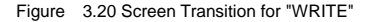

#### Error screens

| ERROR     |
|-----------|
| DATA1     |
| DATA2→INV |
| DATA3     |
|           |

Pressing the end or end key during Write operation aborts the operation under way and displays this error. Updating of the function code data in the inverter is incomplete, with some of it remaining old. Do not run the inverter in this state. Before running the inverter, redo the writing or perform initialization.

| ERROR     |     |
|-----------|-----|
| DATA1     |     |
| DATA2→INV |     |
| DATA3     |     |
| DATA COPY | RES |

For safety considerations, the following situations are treated as an error:

- No valid data is found in the keypad's memory. (No Read operation has been performed since factory shipment; or, a Read operation has been cancelled or aborted.)
- The data held in the keypad's memory has an error.
- There is a mismatch in inverter's model number.
- A Write operation has been performed while the inverter is running.
- The inverter is data-protected.

| ERROR Ver.   |     |
|--------------|-----|
| DATA1        |     |
| DATA2 -> INV |     |
| DATA3        |     |
| DATA COPY    | RES |

The function code data held in the keypad is incompatible with that in the inverter. (Either data may be non-standard or a version upgrade performed in the past may have made the keypad or inverter incompatible. Contact your Fuji Electric representative.)

Figure 3.20 Screen Transition for "WRITE" (continued)

Note If an ERROR screen or ERROR Ver. screen appears, press the em key. When Reset is complete, the screen will go back to List of data copy operations.

Tip If an ERROR Ver. screen appears:

To stop Write operation, press the est key. When Reset is complete, the screen will go back to List of data copy operations.

To proceed to Write operation, press the es key. After completion of Write operation, be sure to perform Verify operation to check all of the unwritten functions codes and take necessary measures.

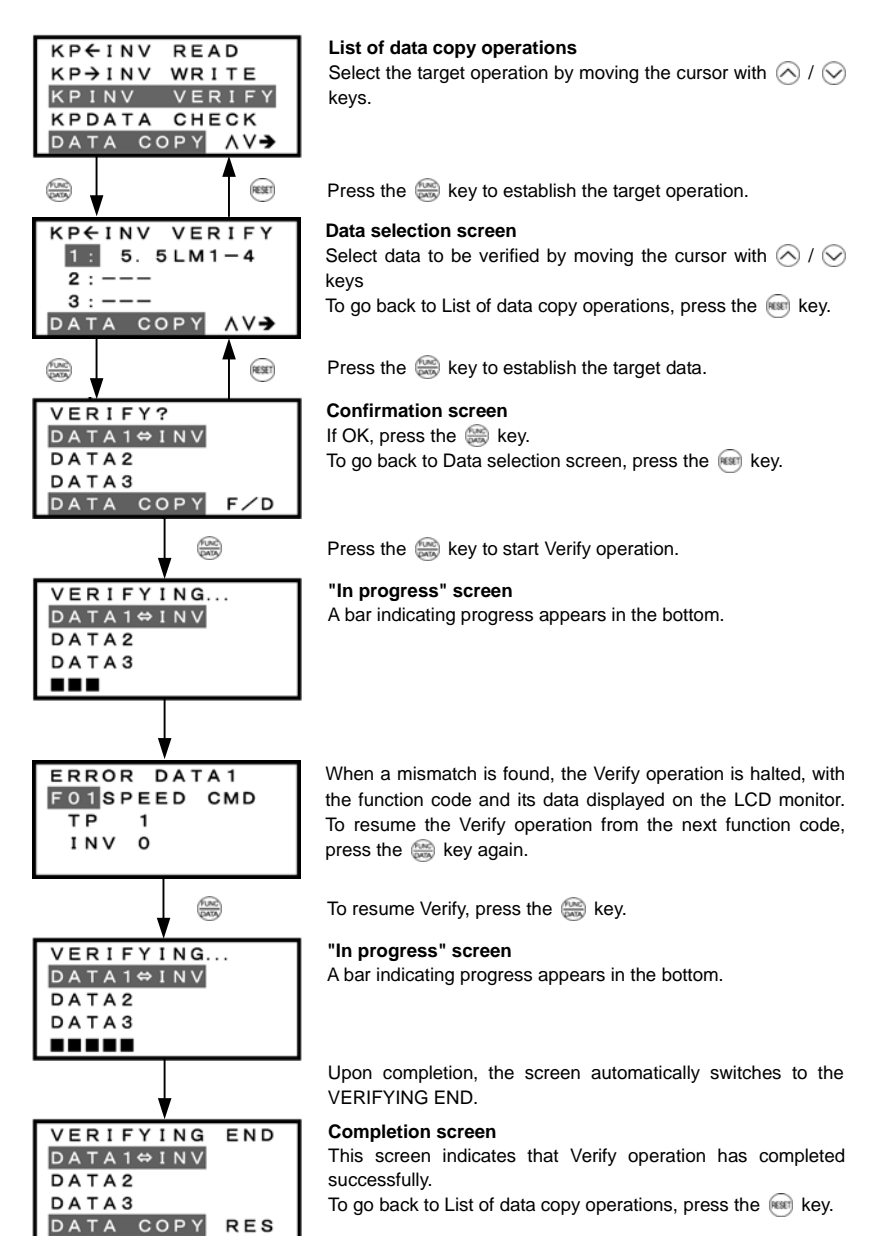

Figure 3.21 Screen Transition for "VERIFY"

#### Error screens

ERROR DATA1⇔INV

DATA2 DATA3 DATA COPY

| ERROR     |  |
|-----------|--|
| DATA1⇔INV |  |
| DATA2     |  |
| DATA3     |  |
|           |  |
|           |  |

RES

| Pressing the mo or mo key during Verify operation aborts the |
|--------------------------------------------------------------|
| operation under way and displays this error.(Note)           |

If the keypad does not have any valid data, this error screen will appear.

Figure 3.21 Screen Transition for "VERIFY" (continued)

Note If an ERROR screen appears, press the en key to reset the error factor. When Reset is complete, the screen will go back to List of data copy operations.

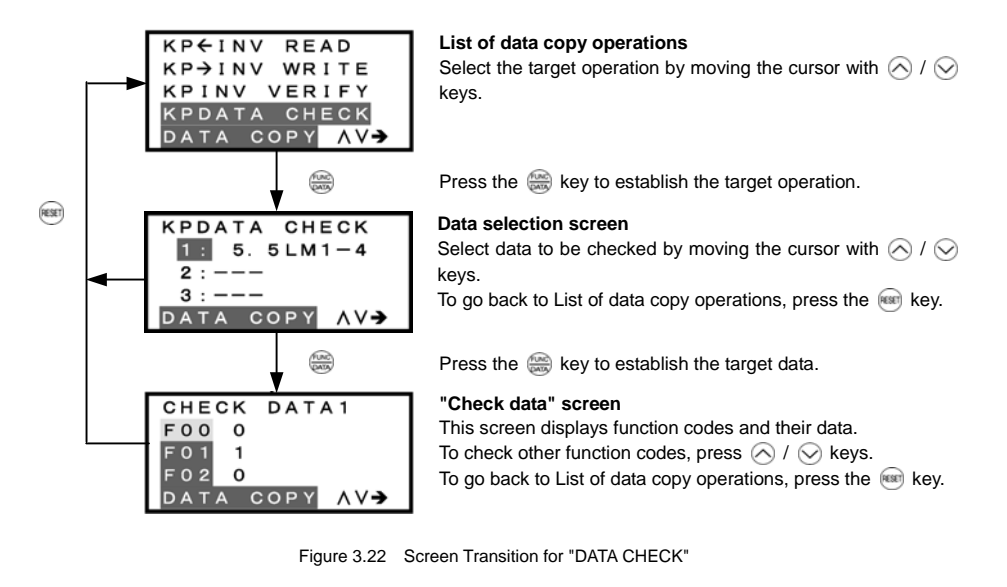

#### Error screen

| ERROR     |     |
|-----------|-----|
| DATA1     |     |
| DATA2     |     |
| DATA3     |     |
| DATA COPY | RES |

If no valid data is found in the keypad, this error screen will appear. (Note)

Figure 3.23 Error Screen for "DATA CHECK"

Note If an ERROR screen appears during operation, press the error factor. When Reset is complete, the screen will go back to List of data copy operations.

#### 3.4.10 Measuring load factor -- Menu #9 "Load Factor Measurement" --

Menu #9 "Load Factor Measurement" in Programming mode allows you to measure the maximum output current, the average output current, and the average braking power. There are two modes of measurement: "hours set" and "start to stop" modes. In the former mode, the measurement takes place for a specified length of time; in the latter mode, the measurement takes place from the start of running to the stop.

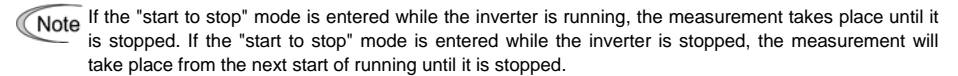

#### Basic key operation

- (1) When the inverter is powered on, it automatically enters Running mode. In Running mode, press the enter Programming mode. The menu for function selection will appear.
- (2) Use the ∧ / ⊗ keys to move the pointer ≥ to "9. LOAD FCTR."
- (3) Press the 🚎 key to get the measurement mode selection screen.
- (4) Use the ∧ / ∨ keys to select the measurement mode.
- (5) Press the est key to start the measurement. For "start to stop" mode, you will be prompted to enter a run command via a confirmation screen. For details, refer to the LCD screen transition chart.
- (6) Press the e key to return to the menu.

Figure 3.24 shows the LCD screen transition for "9. LOAD FCTR."

#### 1) Selecting measurement mode

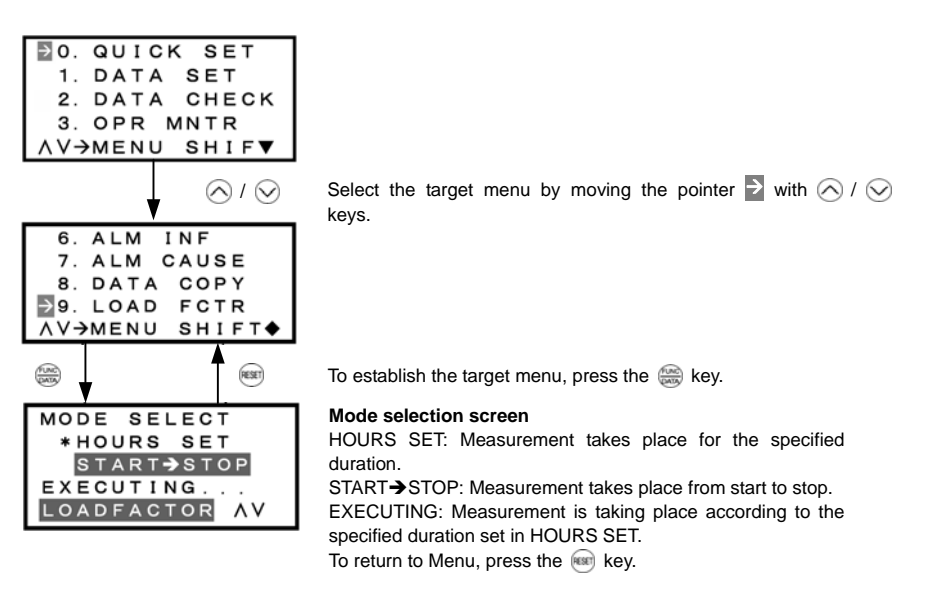

Figure 3.24 Screen Transition for Selecting Measurement Mode

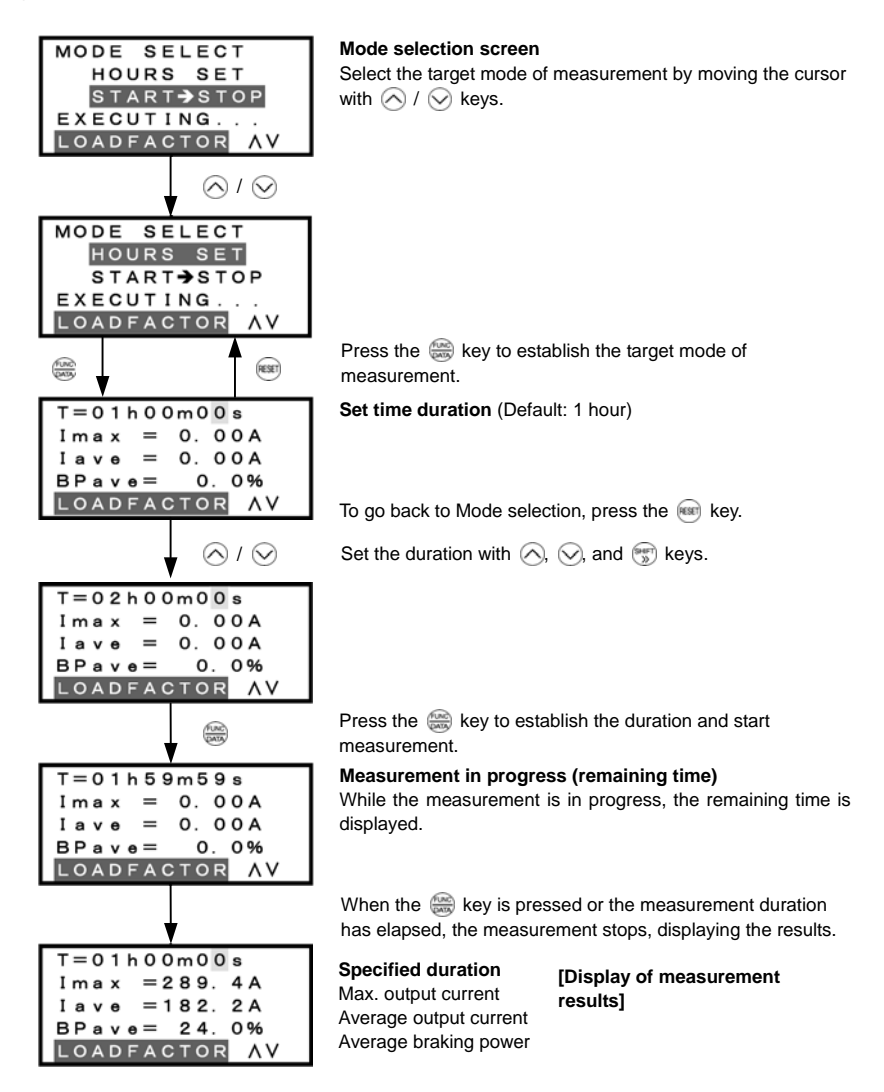

Figure 3.25 Screen Transition for "Hours Set" Mode

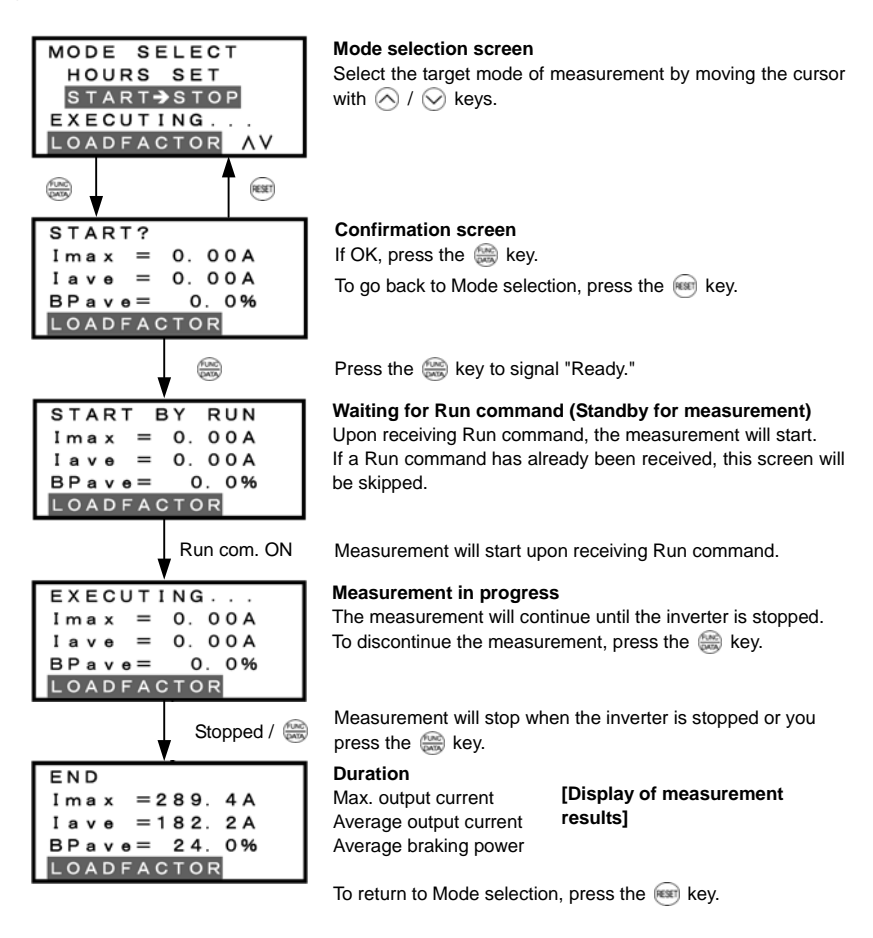

Figure 3.26 Screen Transition for "Start to Stop" Mode

#### 4) Going back to Running mode

While the measurement of the load factor is in progress, you can go back to the running mode by pressing the es key (or, to the Mode selection screen by pressing the es key).

In these cases, the measurement of the load factor will continue. You can go back to "9. LOAD FCTR" and confirm, on the Mode selection screen, that the measurement is in progress.

After the measurement has ended, you can view the results of the measurement by pressing the skey on the Mode selection screen.

Note When the alarm occurs or the inverter power is turned off, the measurement result is cleared.

#### 3.4.11 Changing function codes covered by Quick setup -- Menu #10 "User Setting" --

Menu #10 "User Setting" in Programming mode allows you to change the set of function codes that are covered by Quick setup.

#### Basic key operation

- (1) When the inverter is powered on, it automatically enters Running mode. In Running mode, press the key to enter Programming mode. The menu for function selection will appear.
- (2) Use the  $\land$  /  $\bigcirc$  keys to move the pointer > to "10. USER SET."
- (3) Press the est key to call up the list of function codes.
- (4) Use the  $\bigcirc$  /  $\bigcirc$  keys to select the function codes to be added or deleted.
- (5) Press the log key to perform the addition or deletion.
- (6) Press the is key to return to the menu.

Figure 3.27 shows the LCD screen transition for "10. USER SET."

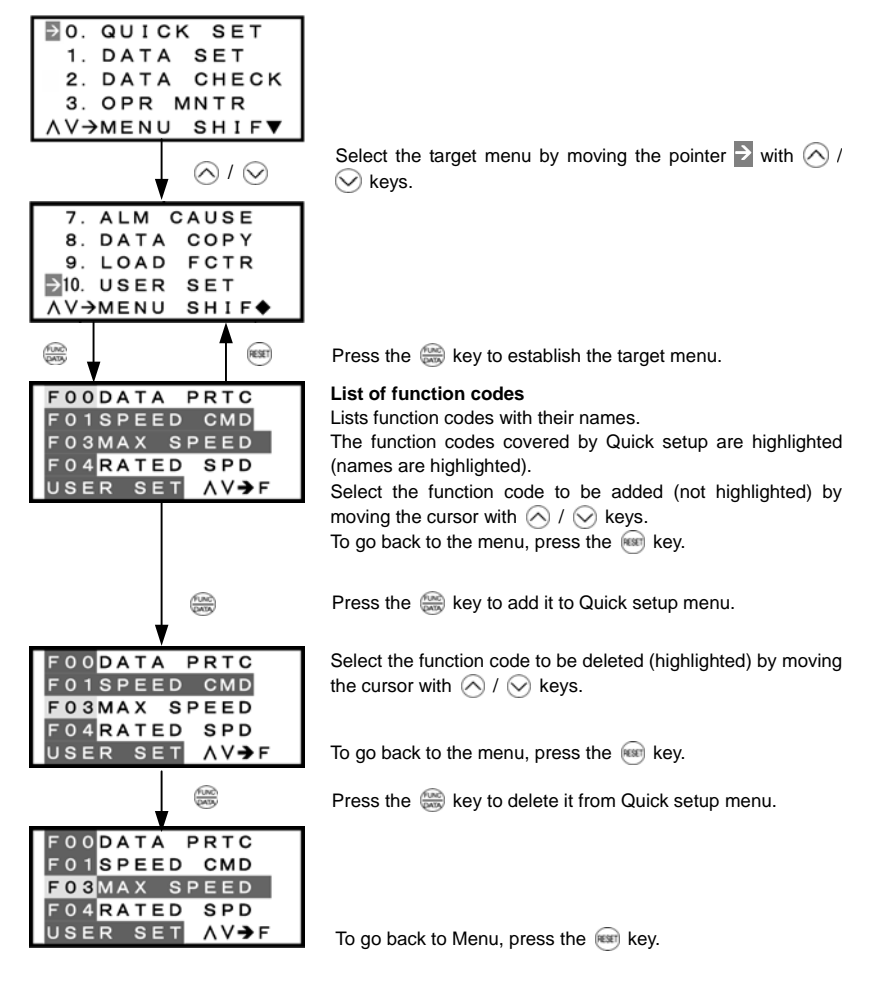

Figure 3.27 Screen Transition for Changing Quick Set Menu

#### 3.4.12 Performing communication debugging -- Menu #11 "Communication Debugging" --

Menu #11 "Communication Debugging" in Programming mode allows you to view the data of communication-related function codes (S, M, W, X, and Z codes) to help debug programs for communication with host equipment.

#### Basic key operation

- (1) When the inverter is powered on, it automatically enters Running mode. In Running mode, press the enter Programming mode. The menu for function selection will appear.
- (2) Use the ∧ / keys to move the pointer to "11. COMM DEBUG."
- (3) Press the extreme key to call up the list of communication-related function codes.
- (4) Use the  $\bigcirc$  /  $\bigcirc$  keys to move the cursor to the target function code.
- (5) Press the 🕽 key to check the function code.
- (6) Press the is key to return to the menu.

Figure 3.28 shows the LCD screen transition for "11. COMM DEBUG."

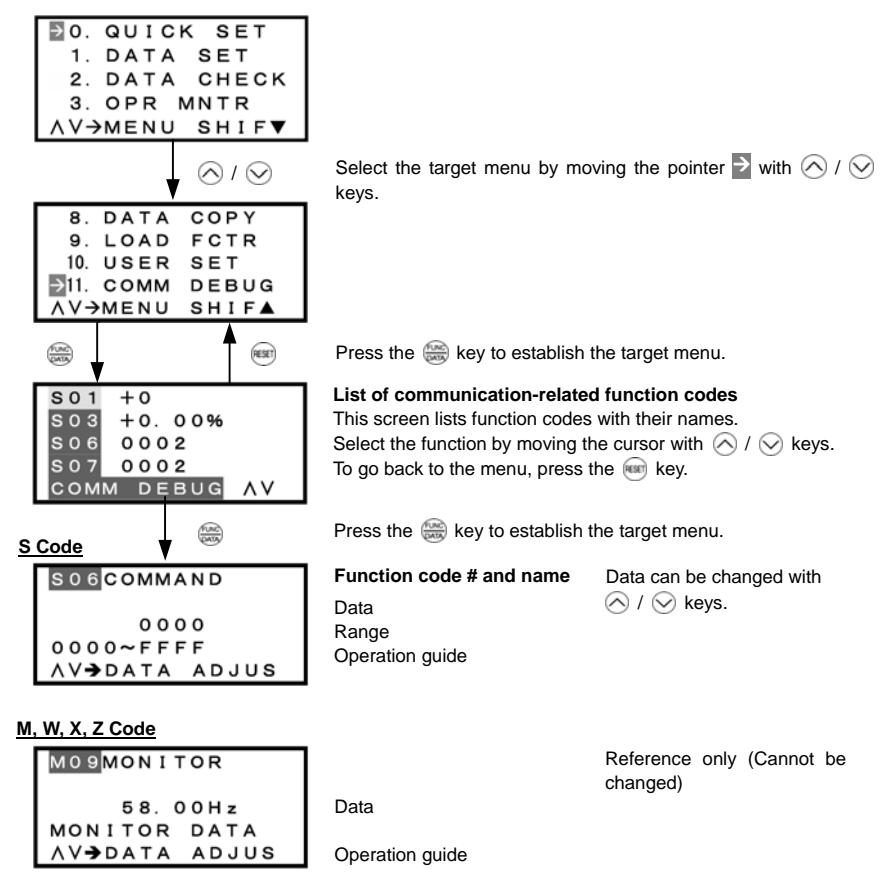

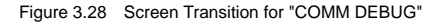

#### 3.5 Alarm Mode

When a protective function is triggered, resulting in an alarm, the inverter automatically enters the alarm mode, displaying the alarm code on the LED monitor and the details of the alarm on the LCD monitor as shown below.

#### If there is no overlapping alarm

```
0=Er2 0
KEYPD COM ERR
PRG→PRG MENU
RESET→RESET
```

Most recent cause; No. of consecutive occurrences Cause of alarm Operation guide Operation guide

Figure 3.29 Without multiple Alarm

#### If there is an overlapping alarm

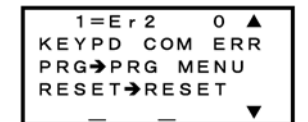

Most recent cause; No. of consecutive occurrences Cause of alarm (▲ is added if there is a multiple alarm.) Operation guide

Figure 3.30 With Multiple Alarm

If there is a multiple alarm, you can view more detailed information by pressing the 🚫 key.

In the examples below, "1 = Er2" corresponds to the first multiple alarm occurrence, and "2 = OH2" to the second multiple alarm occurrence.

#### Display of alarm history

In addition to the most recent (current) alarm, you can view three recent alarms and any multiple alarms by pressing  $\wedge$  /  $\otimes$  keys while the most recent one is being displayed.

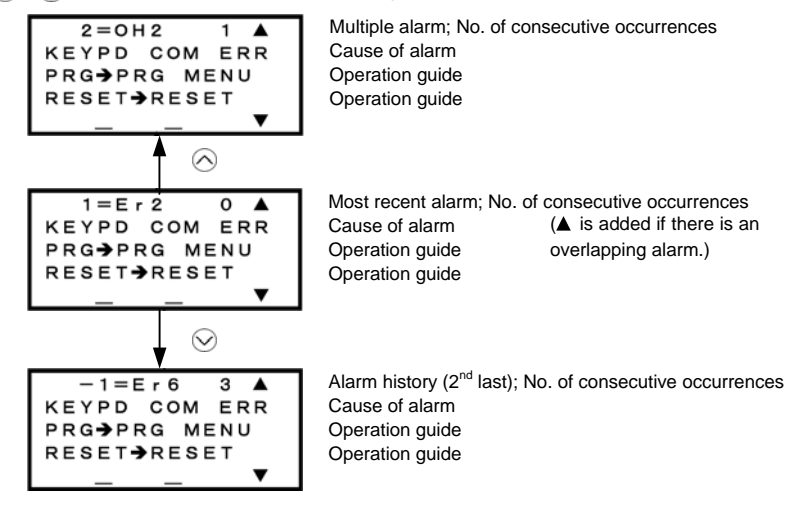

Figure 3.31 Screen Transition for Multiple Alarm History

#### Display of running status information at the time of alarm

Pressing the skew with an alarm code being displayed allows you to view the output frequency, output current, and other data concerning the running status. The data viewed is the same as with "6. ALM INF." Use  $\bigcirc$  and  $\bigcirc$  keys for scrolling pages within the menu.

Pressing the model key with the running status information being displayed returns to the display of the alarm code.

#### Transition to Programming mode

Pressing the es key with alarm information being displayed switches to Programming mode in which you can use a variety of features such as changing function code data.

#### Resetting alarm and transition to Running mode

Removing the cause of the alarm and pressing the e key will reset the alarm condition and switch the inverter back to Running mode.

Figure 3.32 summarizes the menu transition between these modes.

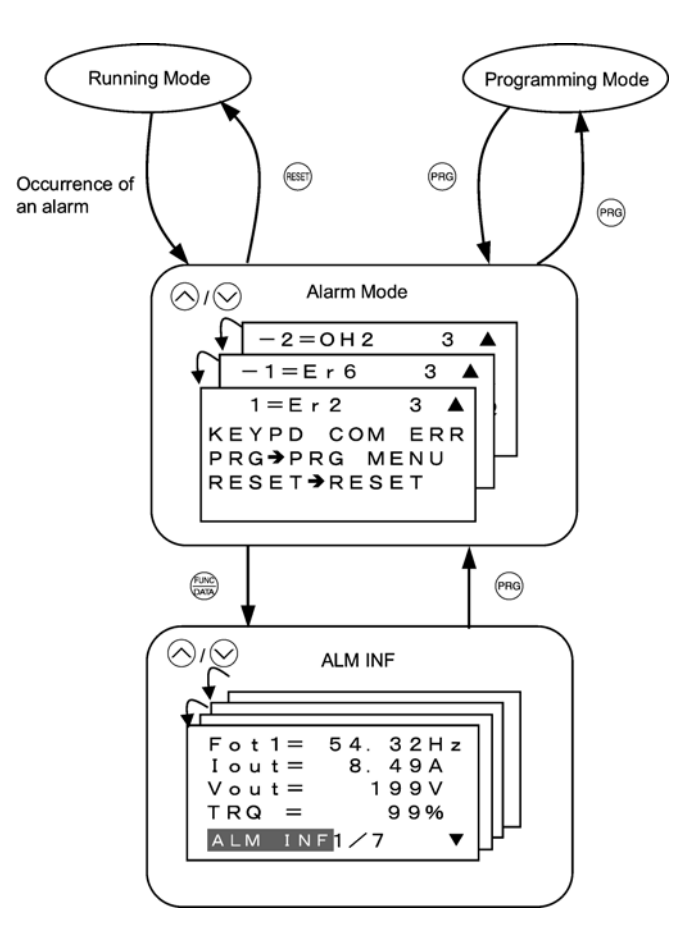

Figure 3.32 Menu Transition into/from Alarm Mode

#### 3.6 Other Notes

#### 3.6.1 Tuning motor parameters

Selecting Menu #1 "Data Setting" in Programming mode and proceeding to function code P04 or L03 screen enables tuning operation.

#### Motor tuning

Set function code P04 to "1" or "2," then press the 🞆 key.

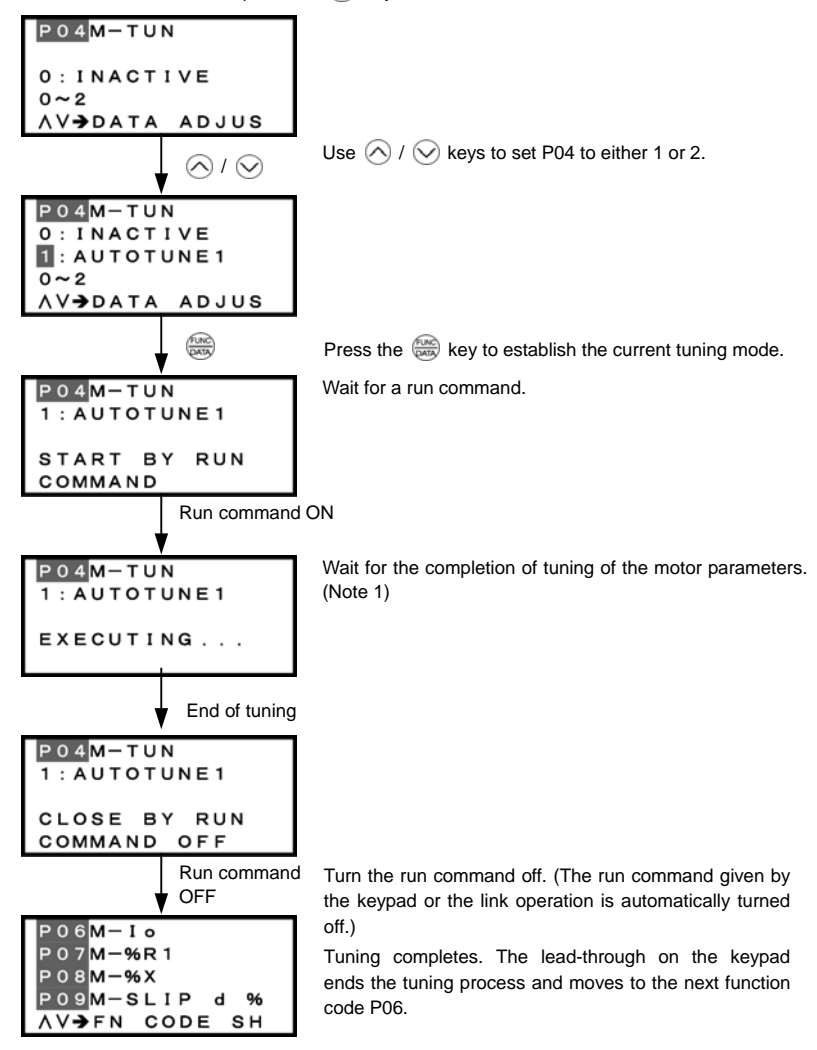

Figure 3.33 Screen Transition for Motor Tuning

(Note 1) Time for tuning: Approx. 15 sec when P04 = 1 Approx. 25 sec when P04 = 2

#### Magnet pole position tuning

Set function code L03 to the target tuning and press the 🛞 key.

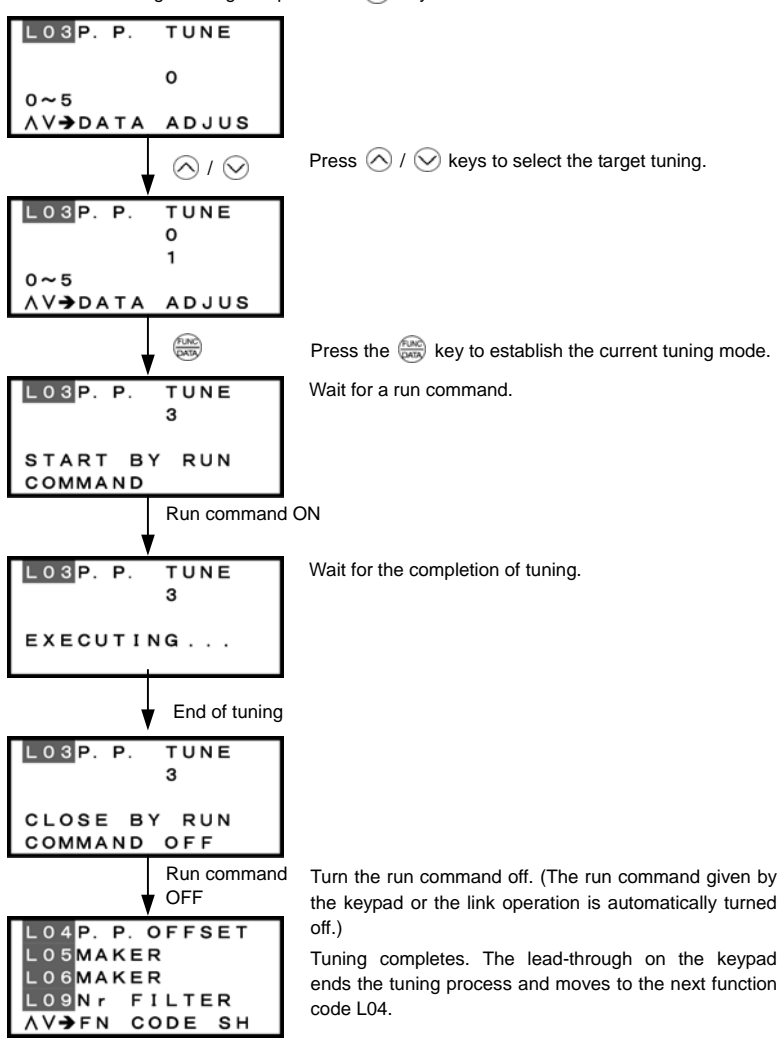

Figure 3.34 Screen Transition for Magnet Pole Position Tuning

The setting range of L03 may vary depending upon the inverter's ROM version. For details about the setting range, refer to the FRENIC-Lift Instruction Manual (INR-SI47-1038-E).

#### 3.6.2 Password protection

Function code H99 (Password) allows you to enter a password that protects your function code data from illegal access or modification by a third party. When the password protection is enabled, you cannot read nor write F00 data (Data Protection) from any method except the keypad. In addition, even when the password protection is temporarily disabled, you cannot read F00 or H99 data from any methods except the keypad.

The password protection can be temporarily canceled with F00.

| When the password protection is enabled: |                              |                                    |  |
|------------------------------------------|------------------------------|------------------------------------|--|
| Accessible/changeable                    | Not accessible or changeable | Accessible/changeable partially    |  |
| 3. OPR MNTR                              | 8. DATA COPY                 | 0. QUICK SET                       |  |
| 4. I/O CHECK                             | 10. USER SET                 | 1. DATA SET                        |  |
| 5. MAINTENANC                            |                              | 2. DATA CHECK                      |  |
| 6. ALM INF                               |                              | Note: The function code list can   |  |
| 7. ALM CAUSE                             |                              | be displayed, but data of function |  |
| 9. LOAD FCTR                             |                              | codes cannot be accessed or        |  |
| 11. COMM DEBUG                           |                              | changed except F00 and H03.        |  |

#### Entering password (Enabling the password protection)

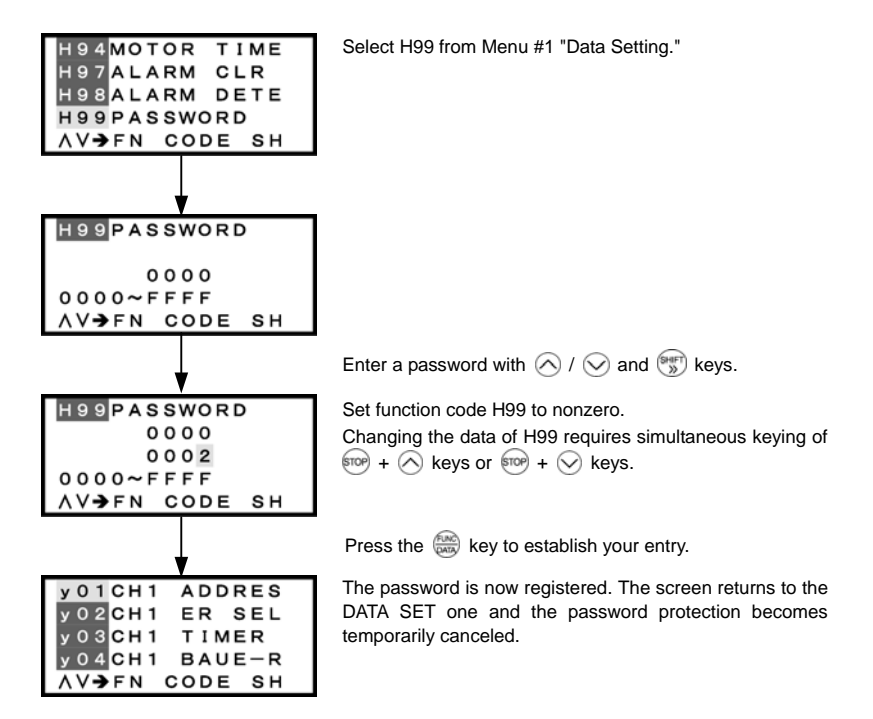

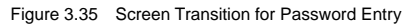

Note Once a password is registered, the password protection becomes temporarily canceled. To enable the password protection, follow the procedures on the next page.

#### Enabling the password protection

Enter a password with the procedure given on the previous page.

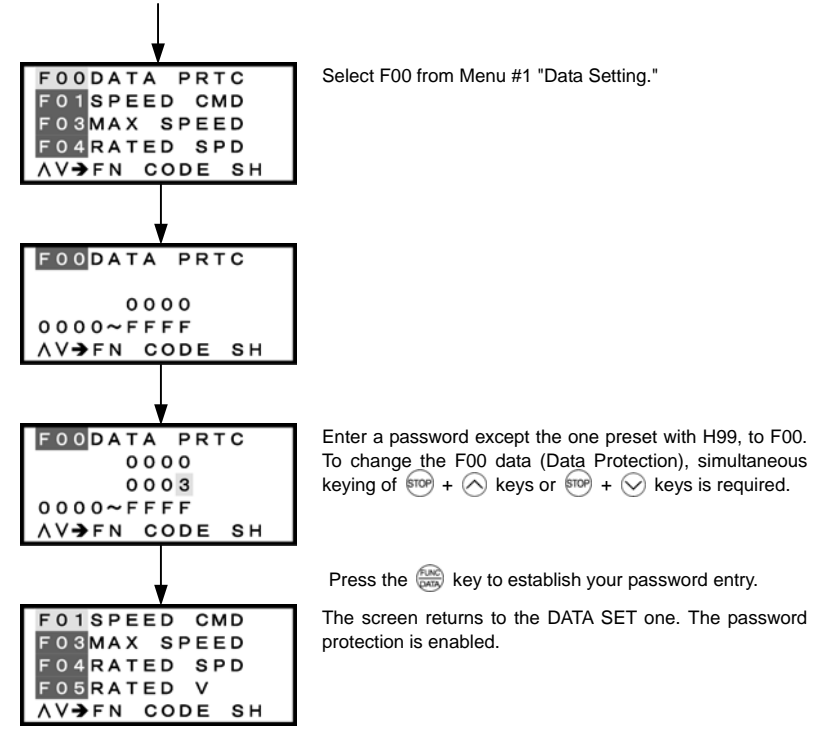

Tip

Other ways to enable password protection:

In addition to the above procedure, turn the inverter power off or leave the inverter with the password temporarily canceled for at least four hours and then switch the inverter to Running mode or Menu.

| y01PASSWORD       |
|-------------------|
| y 0 2 P A S SWORD |
| y 0 3 PASSWORD    |
| y 0 4 PASSWORD    |
| AV⇒FN CODE SH     |

Enabling the password protection displays "PASSWORD" for all function codes except F00 and H03 on the DATA CHECK screen.

Selecting any function code except F00 and H03 with the password protection being enabled display "PASWORD."

Press the 📾 key to return to the DATA CHECK screen.

PASSWORD

Press the miskey to return to Running mode.

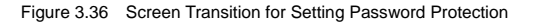

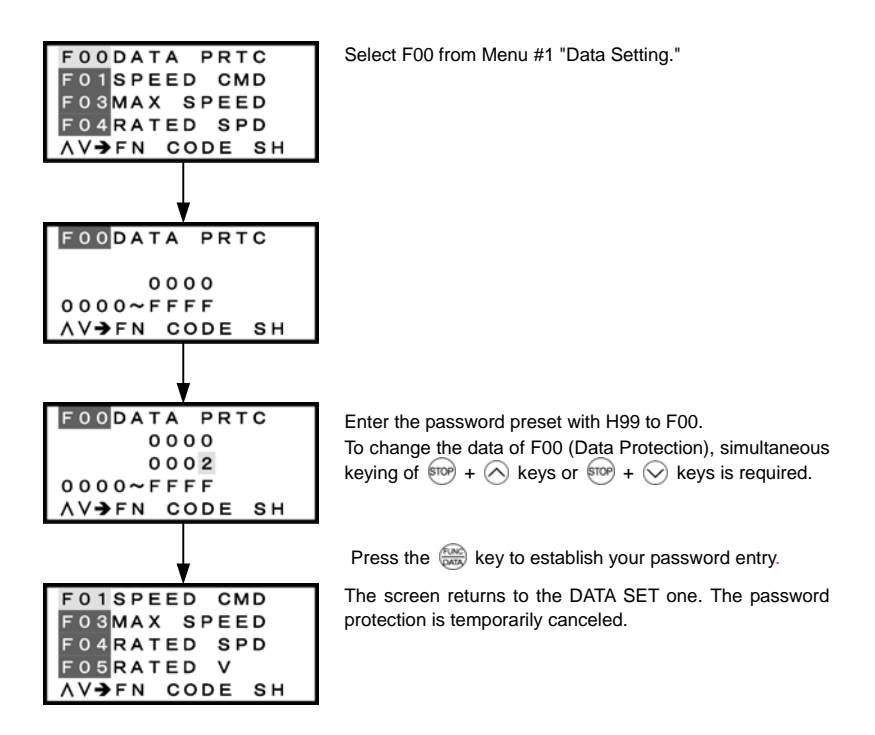

Figure 3.37 Screen Transition for the Password Protection Temporarily Canceled

Tip With the password protection temporarily canceled, setting H99 data to a value other than 0000 enables you to register a new password.

#### Canceling the password protection

The password protection temporarily canceled with the procedure given on the previous page.

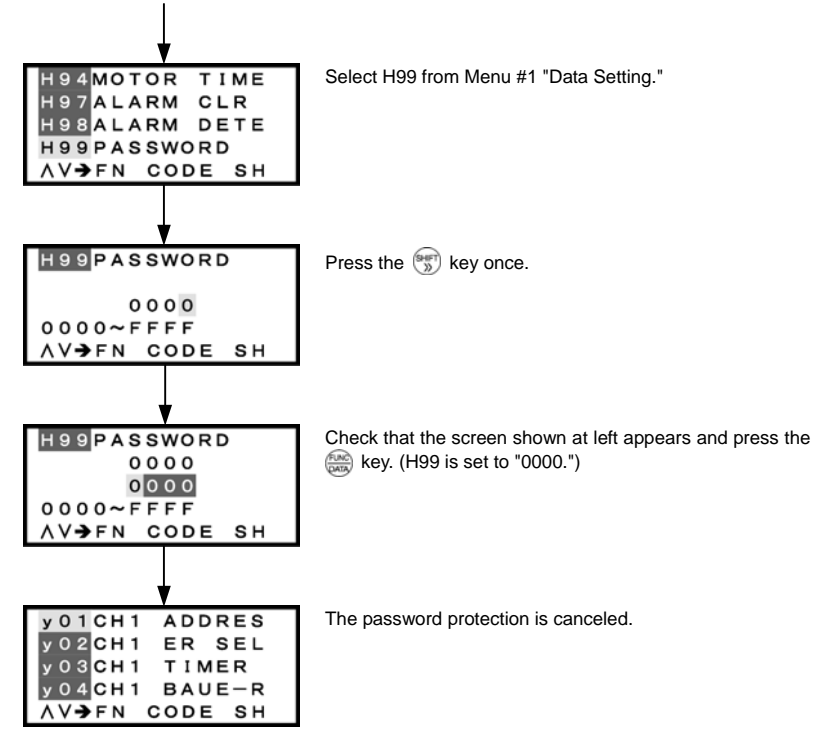

Figure 3.38 Screen Transition for Canceling Password Protection

Tip If you forget your password, you can reset the password protection by performing "Initializing" with H03.

### 

Initializing with H03 resets all the function code data to the factory defaults. Be sure to restore the proper settings that match the specifications of the system.

Accidents or injuries may result.

#### 3.6.3 Connecting to other inverter series

This INV is not supported Connecting the multi-function keypad TP-G1-CLS / TP-G1-ELS to an inverter other than FRENIC-Lift series displays this ERROR screen.

#### Chapter 4 SPECIFICATIONS

#### 4.1 General Specifications

Table 4.1 summarizes the general specifications of the multi-function keypad TP-G1-CLS / TP-G1-ELS.

| Item                                   | Specifications                                                                                                    | Remarks |
|----------------------------------------|----------------------------------------------------------------------------------------------------|---------|
| Enclosure                              | Front side: IP40; Rear side: IP20                                                                                                 |         |
| Environment                            | Indoor only.<br>Shall be free from corrosive gases, flammable gases, dust, and direct sunlight.                                   |         |
| Ambient temperature (during operation) | -10 to +50°C                                                                                                    |         |
| Ambient humidity                       | 5 to 95% RH (no condensation)                                                                                                    |         |
| Altitude                               | 1000 m or below                                                                                                    |         |
| Vibration                              | 3 mm (max.) : 2 - 9 Hz<br>9.8 m/s <sup>2</sup> : 9 - 20 Hz<br>2 m/s <sup>2</sup> : 20 - 55 Hz<br>1 m/s <sup>2</sup> : 55 - 200 Hz |         |
| Ambient temperature (during storage)   | -25 to +65°C                                                                                                    |         |
| Ambient humidity (during storage)      | 5 to 95% RH (no condensation)                                                                                                    |         |
| External dimensions                    | See the figure below.                                                                                                    |         |
| Mass                                   | 129 g                                                                                                    |         |

#### Table 4.1 General Specifications

#### External dimensions

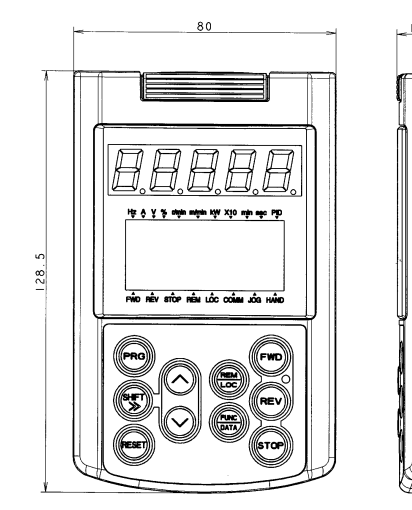

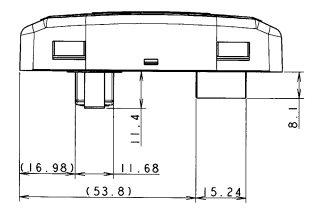

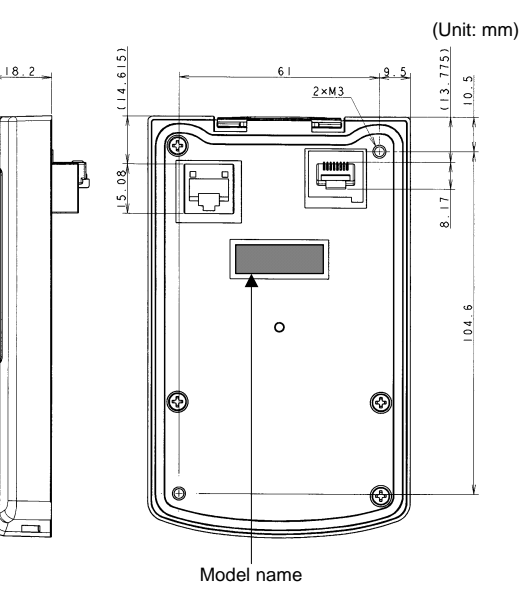

#### 4.2 Communication Specifications

Tables 4.2 and 4.3 summarize the communication specifications.

| Item                           | Specifications                                                                                 | Remarks                                                                                                    |
|--------------------------------|------------------------------------------------------------------------------------------------|----------------------------------------------------------------------------------------------------|
| No. of inverters connected     | One inverter for one multi-function keypad                                                     |                                                                                                    |
| Connection cable               | Shall meet the US ANSI/TIA/EIA-568A<br>Category 5 standard<br>(10BASE-T/100BASE-TX, straight). | A remote operation extension cable is<br>available as an option (CB-5S,<br>CB-3S, or CB-1S, depending on the<br>distance). |
| Maximum communication distance | 20 m                                                                                           |                                                                                                    |
| Connector                      | RJ-45 connector                                                                                | See Table 4.3.                                                                                                    |

Table 4.2 Hardware Specifications

#### Table 4.3 RJ-45 Connector Pin Assignment

| Pin # | Signal<br>name | Description                                     | Remarks                       |  |
|-------|----------------|-------------------------------------------------|-------------------------------|--|
| 1, 8  | Vcc            | DC power source for multi-function keypad (5 V) | Pin #1                        |  |
| 2, 7  | GND            | Signal ground                                   | Pin #8                        |  |
| 3, 6  | NC             | Unassigned (reserved)                           | 1000000000                    |  |
| 4     | DX -           | RS485 communication data ( - )                  |                               |  |
| 5     | DX +           | RS485 communication data (+)                    | Female port Male port         |  |
|       |                |                                                 | Back of multi-function keypad |  |

Note SW3 for the terminating resistor on the control circuit board in the inverter must be set to OFF (open).

#### 4.3 Transmission Specifications

Table 4.4 summarizes the transmission specifications.

| Table 4.4 Transmission Specifications |  |
|---------------------------------------|--|
|---------------------------------------|--|

| Item                            | Specifications              | Remarks                                                                 |
|---------------------------------|-----------------------------|-------------------------------------------------------------------------|
| Area code                       | No need to specify.         | There is no need to specify function                                    |
| Communication protocol          | Modbus-RTU                  | codes y01 through y10 for RS485<br>communication, which will be ignored |
| Synchronization system          | Asynchronous Start-stop bit | anyway.                                                                 |
| Communication system            | Half-duplex                 |                                                                         |
| Communication speed (Baud rate) | 19200 bps                   |                                                                         |
| Parity                          | Even parity                 |                                                                         |
| Stop bit length                 | 1 bit                       |                                                                         |
| Error checking                  | CRC-16                      |                                                                         |

### Multi-function Keypad "TP-G1-□LS"

#### **Instruction Manual**

First Edition, September 2005 Second Edition, June 2006 Third Edition, May 2007 Fuji Electric FA Components & Systems Co., Ltd.

The purpose of this manual is to provide accurate information in the handling, setting up and operating of Multi-function Keypad TP-G1-CLS / TP-G1-ELS for the FRENIC-Lift series of inverters. Please feel free to send your comments regarding any errors or omissions you may have found, or any suggestions you may have for generally improving the manual.

In no event will Fuji Electric FA Components & Systems Co., Ltd. be liable for any direct or indirect damages resulting from the application of the information in this manual.

### Fuji Electric FA Components & Systems Co., Ltd.

Mitsui Sumitomo Bank Ningyo-cho Bldg., 5-7, Nihonbashi, Odemma-cho, Cyuo-ku, Tokyo, 103-0011, Japan Phone: +81 3 5847 8011 Fax: +81 3 5847 8172 URL http://www.fujielectric.co.jp/fcs/